# Manual de usuario WOSUBB

### Iniciar sesión

Para iniciar sesión en la aplicación, debe estar en la red de la universidad del bío-bío, ya sea por vpn o por el wifi de la universidad.

luego, debe ingresar sus credenciales registradas en la aplicación.

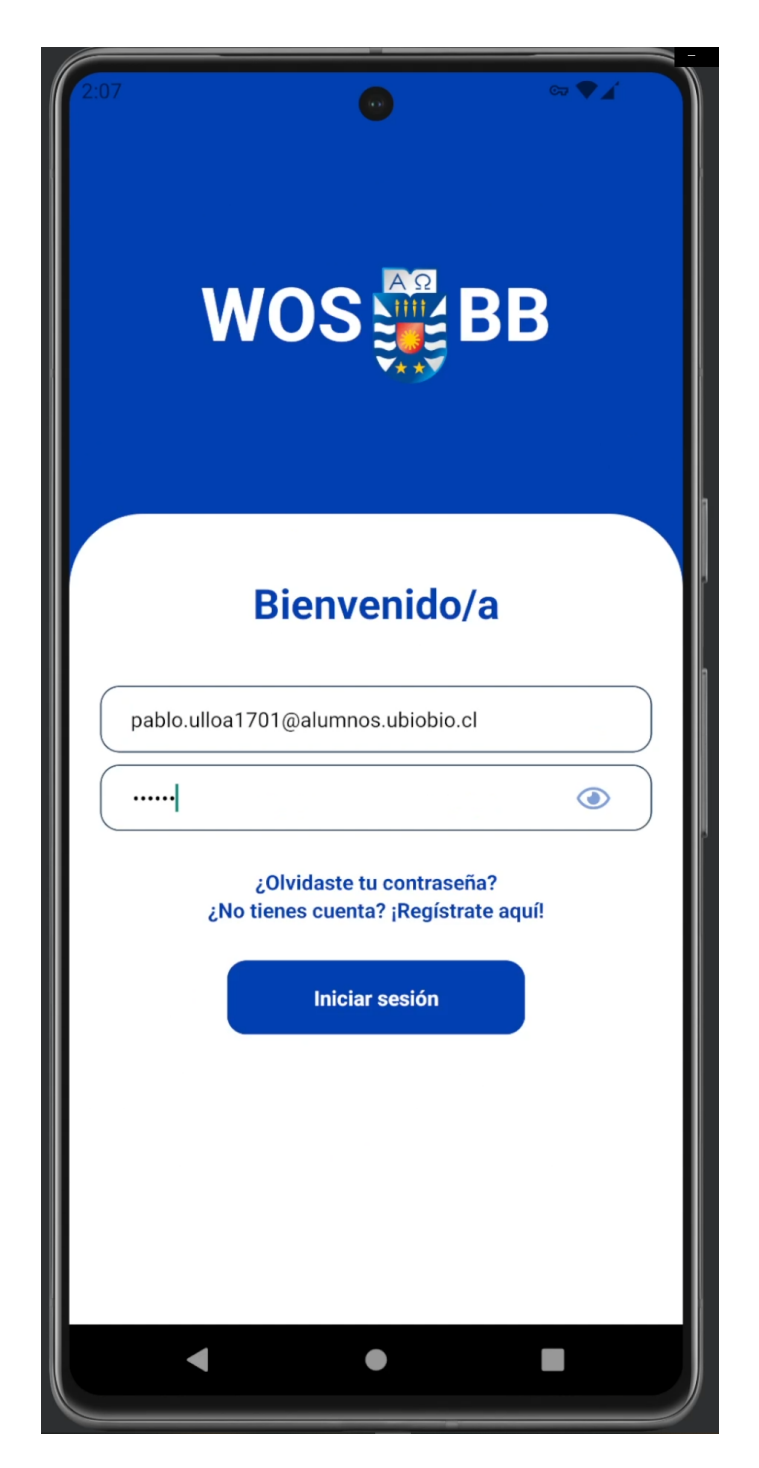

En caso de no estar registrado/a en la aplicación, puede hacerlo desde ¡Registrate aquí!, como se muestra en la siguiente imagen.

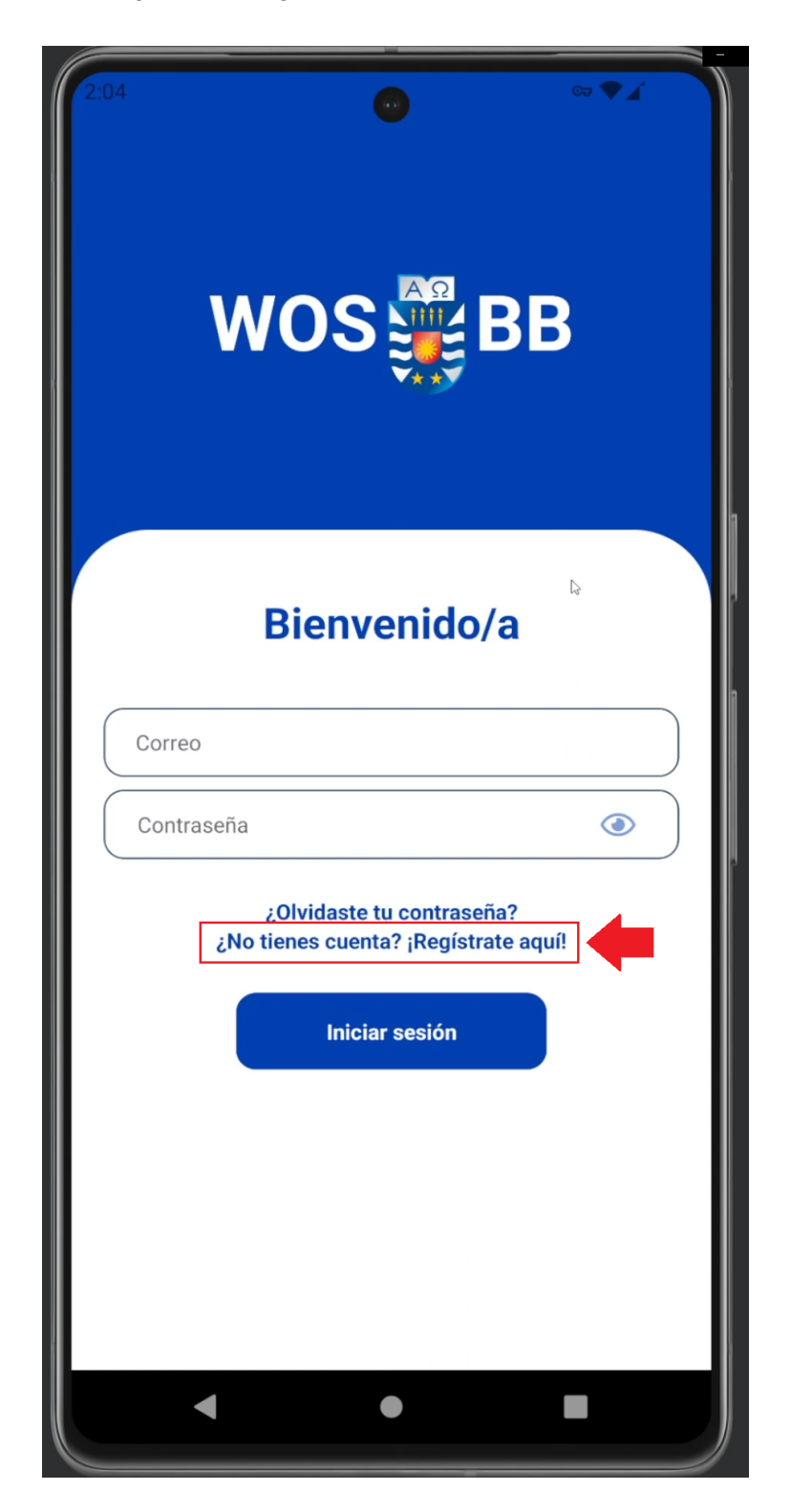

En esta sección debe introducir su nombre, apellido y su correo electrónico institucional para registrarse, la contraseña será enviada al mismo correo electrónico institucional.

| 2:05                                                      |                                                 |                       | ଙ୍କ 🗬   | 1 |  |  |
|-----------------------------------------------------------|-------------------------------------------------|-----------------------|---------|---|--|--|
| Reg<br>Tu c                                               | <b>jistro exitoso</b><br>iontraseña ha sido env | iada a tu correo elec | trónico |   |  |  |
|                                                           |                                                 |                       |         |   |  |  |
|                                                           | jR                                              | egístrate             | !       |   |  |  |
| Introduce tus datos para recibir una contraseña de acceso |                                                 |                       |         |   |  |  |
| Jua                                                       | n                                               |                       |         |   |  |  |
| Pere                                                      | 22                                              |                       |         |   |  |  |
| juar                                                      | .perez@ <u>ubiobio</u>                          | .cl                   |         |   |  |  |
|                                                           |                                                 |                       |         |   |  |  |
|                                                           |                                                 |                       |         |   |  |  |
|                                                           |                                                 |                       |         |   |  |  |
|                                                           |                                                 |                       |         |   |  |  |
|                                                           |                                                 | Registrate            |         |   |  |  |
|                                                           |                                                 |                       |         |   |  |  |
|                                                           |                                                 |                       |         |   |  |  |
|                                                           | <b>4</b>                                        |                       |         |   |  |  |
|                                                           |                                                 |                       |         |   |  |  |

En caso de estar registrado/a pero olvidó su contraseña, puede recuperar su contraseña desde ¿Olvidaste tu contraseña?, como se muestra en la siguiente imagen.

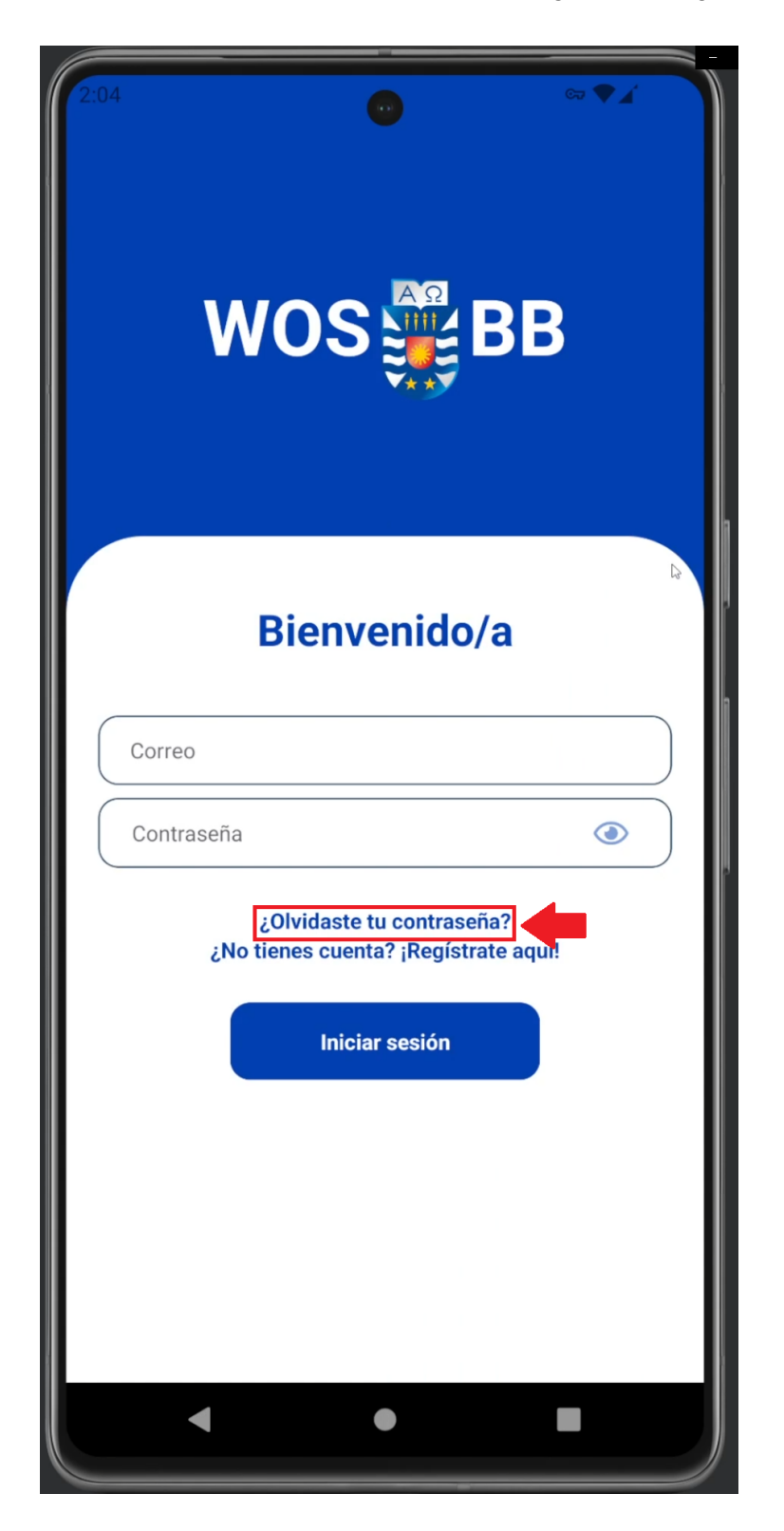

En esta sección solo debe introducir su correo electrónico institucional con el cual está registrado/a, la nueva contraseña será enviada al mismo correo electrónico.

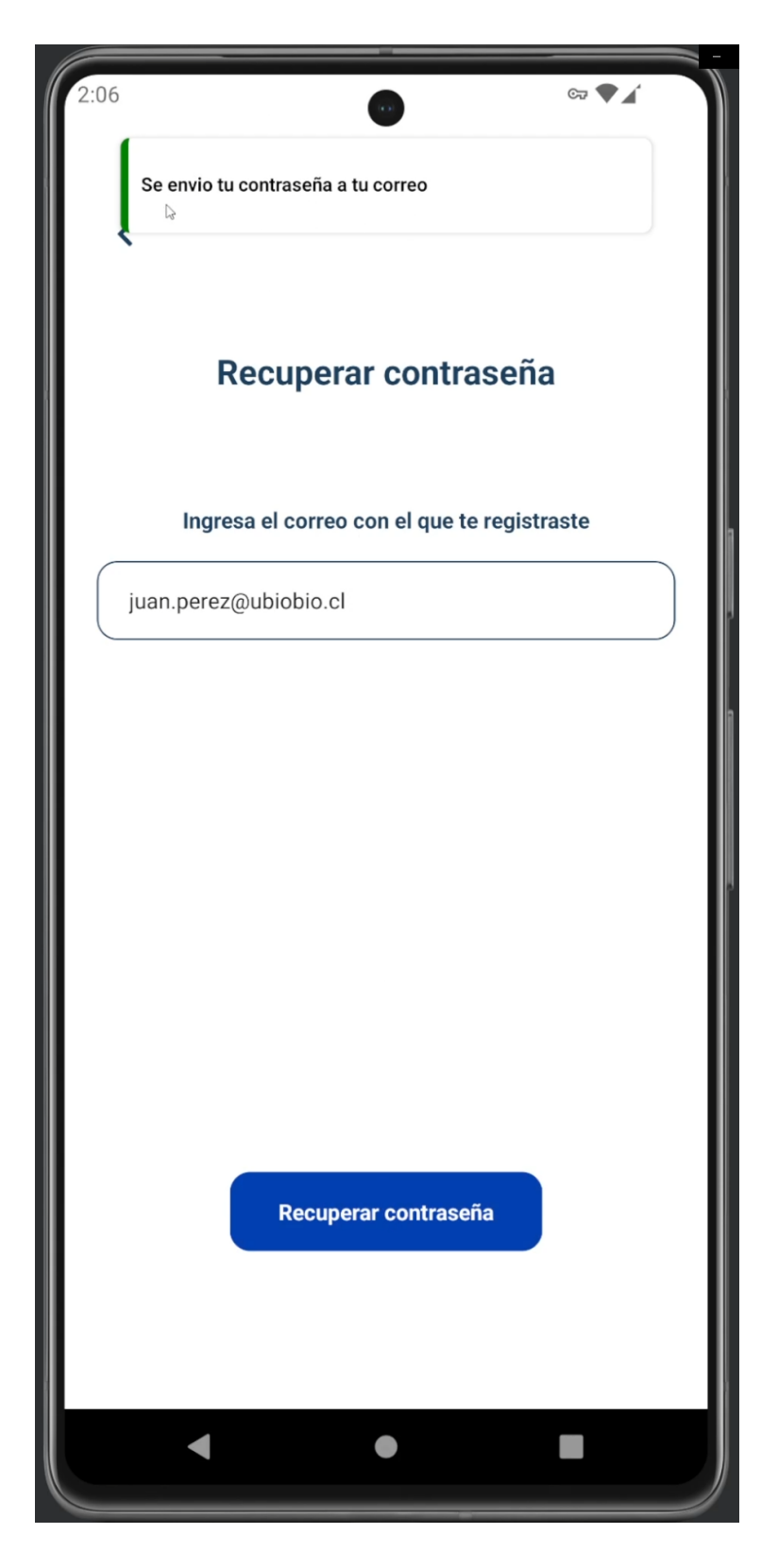

## Pantalla principal

Al iniciar sesión, aparecerá el mapa de la universidad del bío-bío con sus respectivos departamentos.

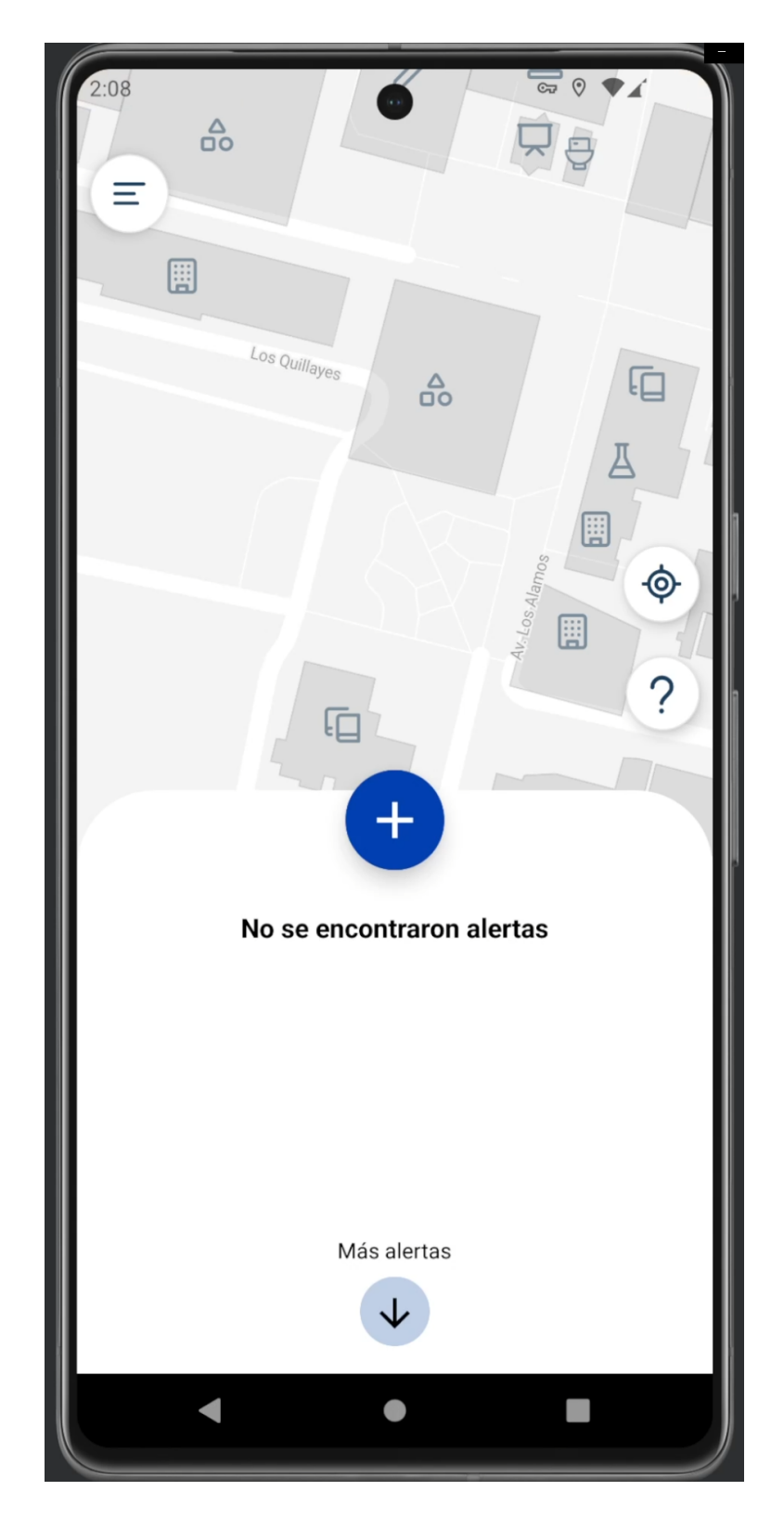

En el mapa principal, puede notar que hay dos botones en la parte derecha de la pantalla, el primer botón puede centrar el mapa en el lugar donde se encuentra usted.

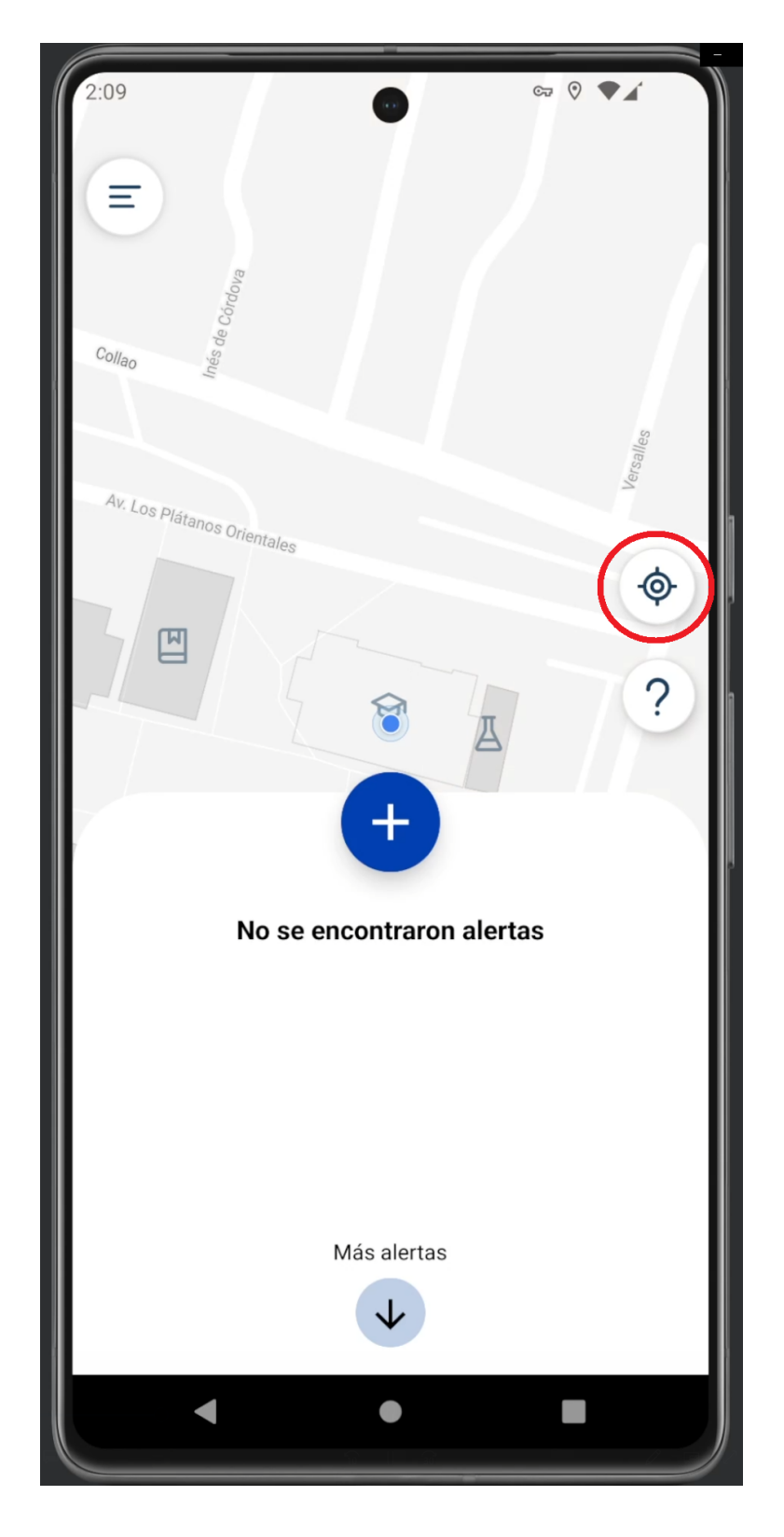

El segundo botón muestra información de cada icono, color y nombre de los tipos de alertas.

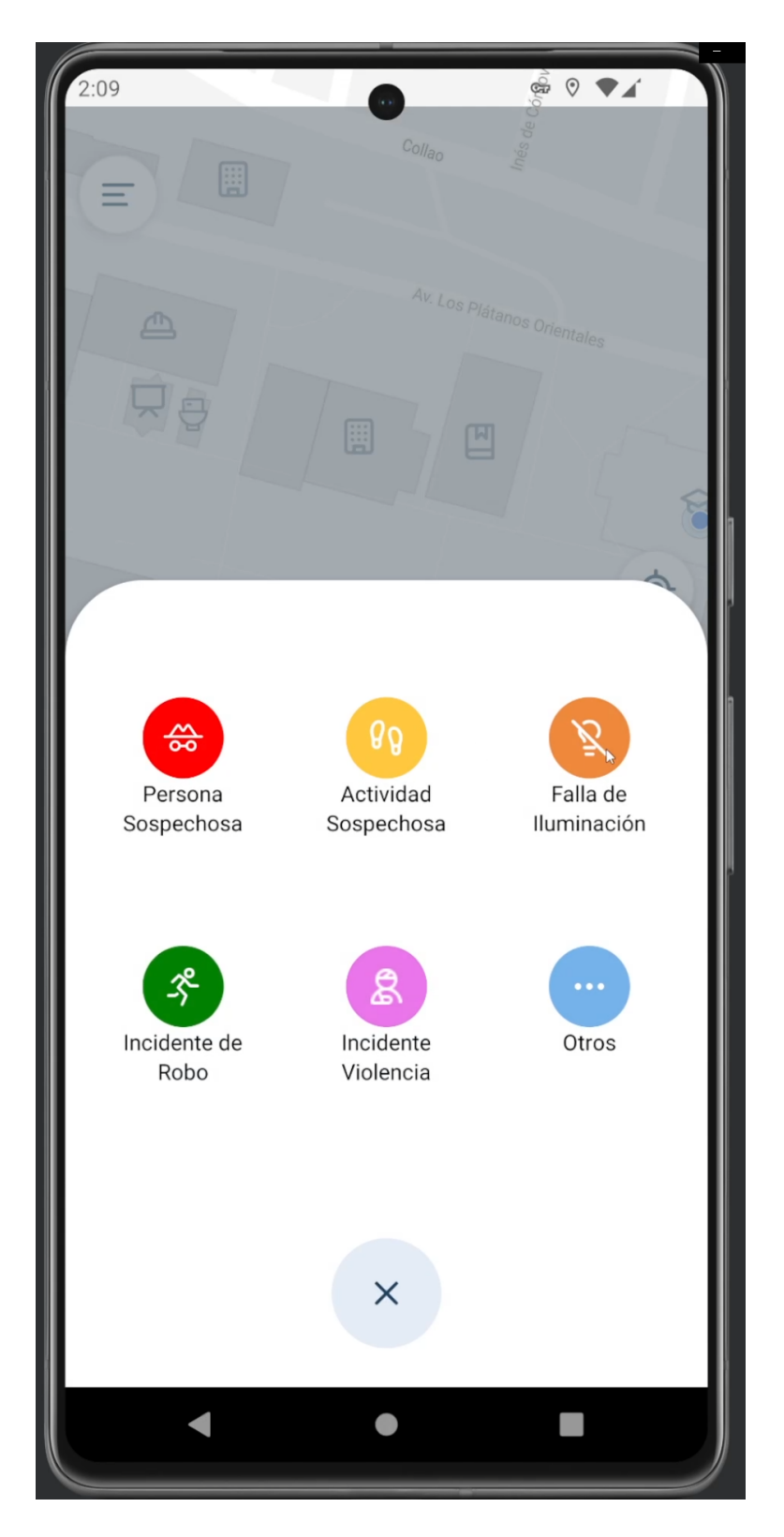

El botón superior izquierdo que se muestra en la siguiente imagen, es el menú principal, el cual tiene distintas opciones si es usuario o administrador.

| 2:08<br>Control Control |
|----------------------------------------------------------------------------------------------------|
| +                                                                                                    |
| No se encontraron alertas                                                                                                    |
|                                                                                                    |
| Más alertas                                                                                                    |
|                                                                                                    |
|                                                                                                    |

## Alertas

En caso de realizar una alerta, debe seleccionar el botón con el icono más, como se muestra en la siguiente imagen.

2:08 ©⊋ 0 Ξ Los Quillayes Д ¢ ? ſ No se encontraron alertas Más alertas 

El primer paso para realizar una alerta es seleccionar el tipo de alerta que desea realizar.

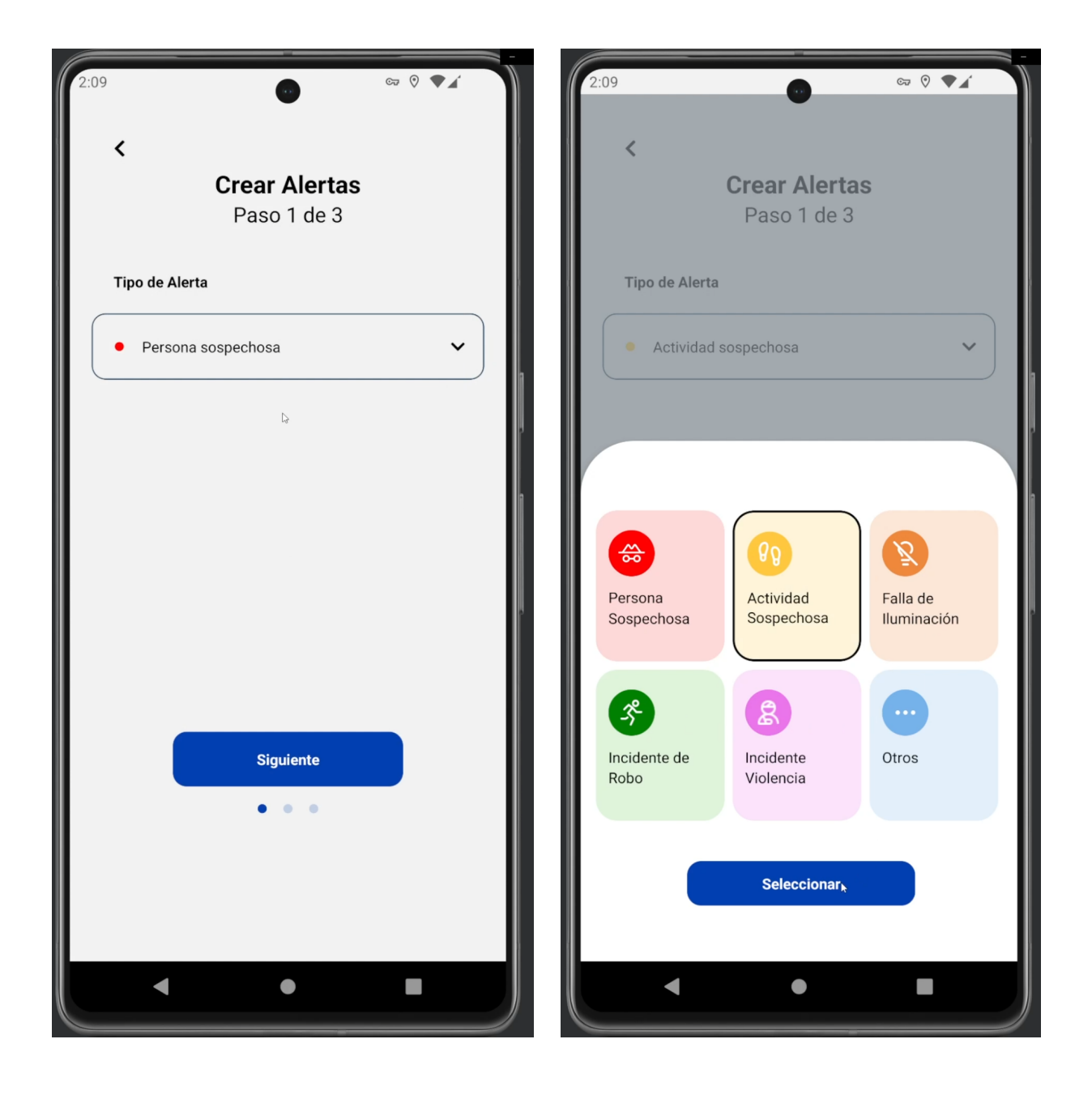

El segundo paso es seleccionar el lugar donde quiere realizar la alerta en la sección "¿Dónde estás?".

| 2:09                                  |               | •                                   | ☞ (?) ♥∡ |  |  |  |
|---------------------------------------|---------------|-------------------------------------|----------|--|--|--|
|                                       | <             |                                     | ×        |  |  |  |
|                                       |               | <b>Crear Alertas</b><br>Paso 2 de 3 |          |  |  |  |
|                                       | ¿Dónde estás? |                                     |          |  |  |  |
|                                       | Estoy en      | Ģ                                   | ~        |  |  |  |
| Detalla tu ubicación (No obligatorio) |               |                                     |          |  |  |  |
|                                       | Estoy en      |                                     |          |  |  |  |
|                                       |               |                                     |          |  |  |  |
|                                       |               |                                     |          |  |  |  |
|                                       |               |                                     |          |  |  |  |
|                                       |               | Siguiente                           |          |  |  |  |
|                                       |               | • • •                               |          |  |  |  |
|                                       |               |                                     |          |  |  |  |
|                                       |               |                                     |          |  |  |  |
|                                       |               | •                                   |          |  |  |  |

Puede seleccionar un departamento en específico de los que se muestran en la lista.

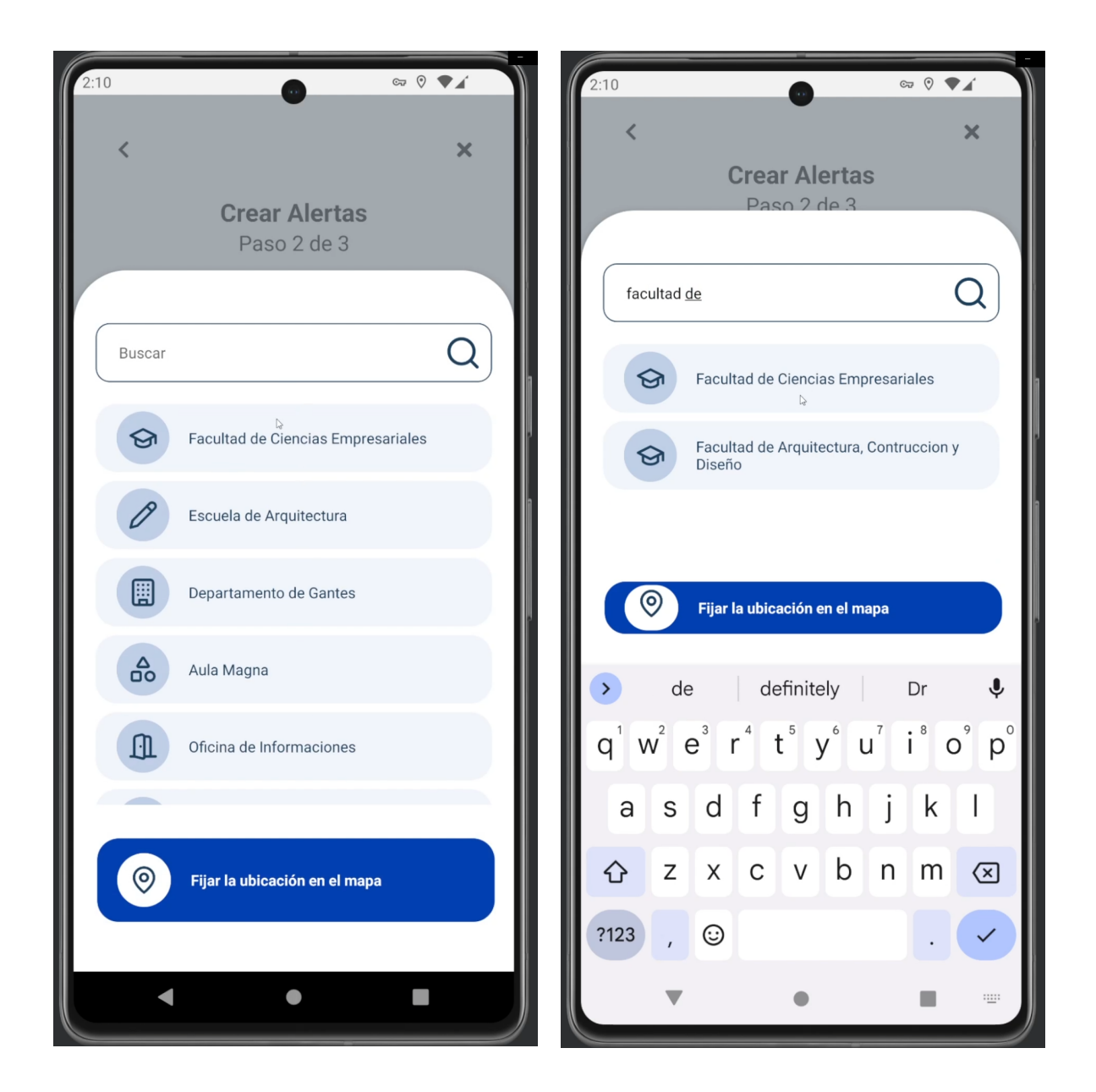

O si quiere ser más específico, existe la opción de "Fijar la ubicación en el mapa" y seleccionar el punto en concreto en el mapa.

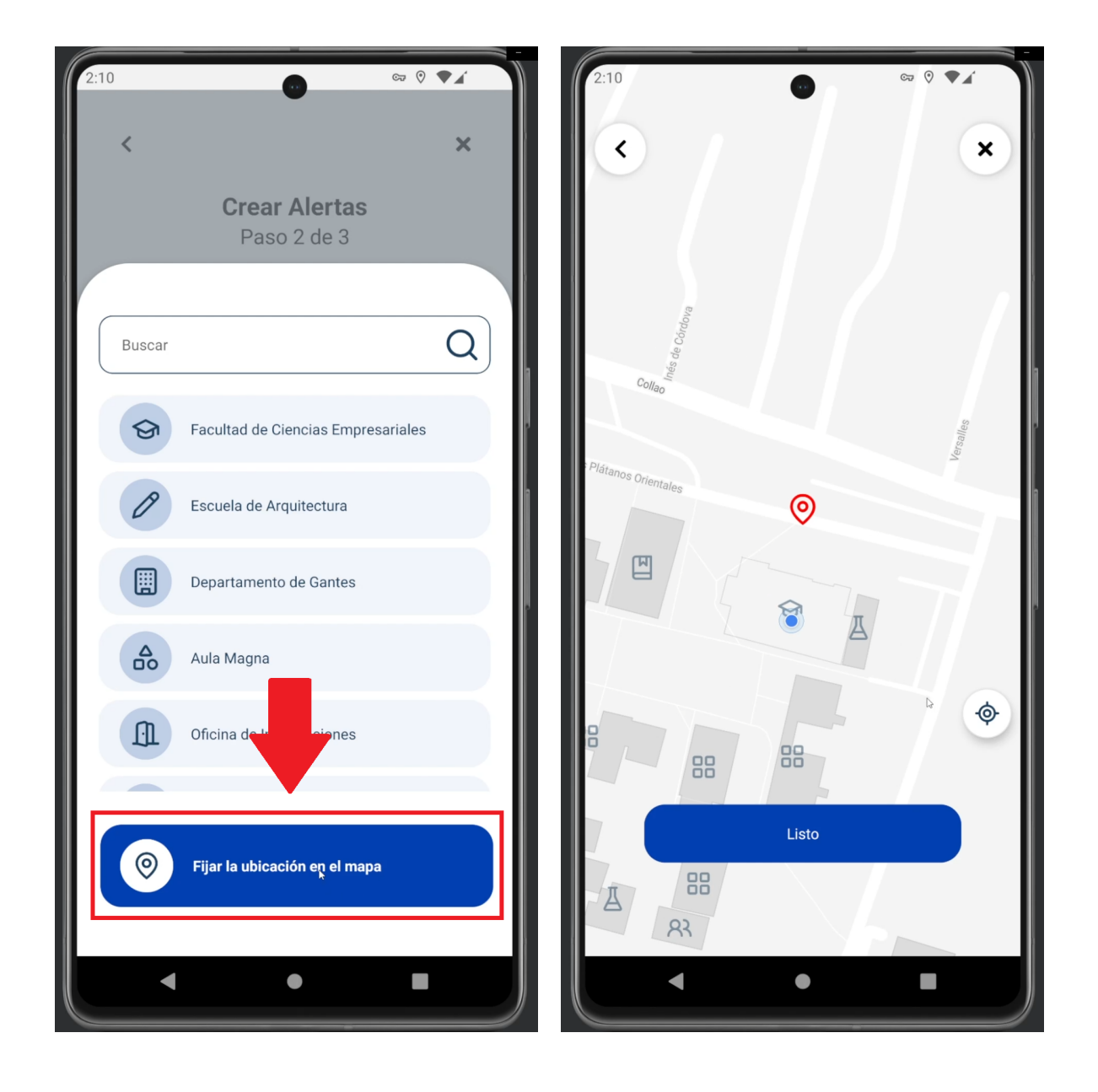

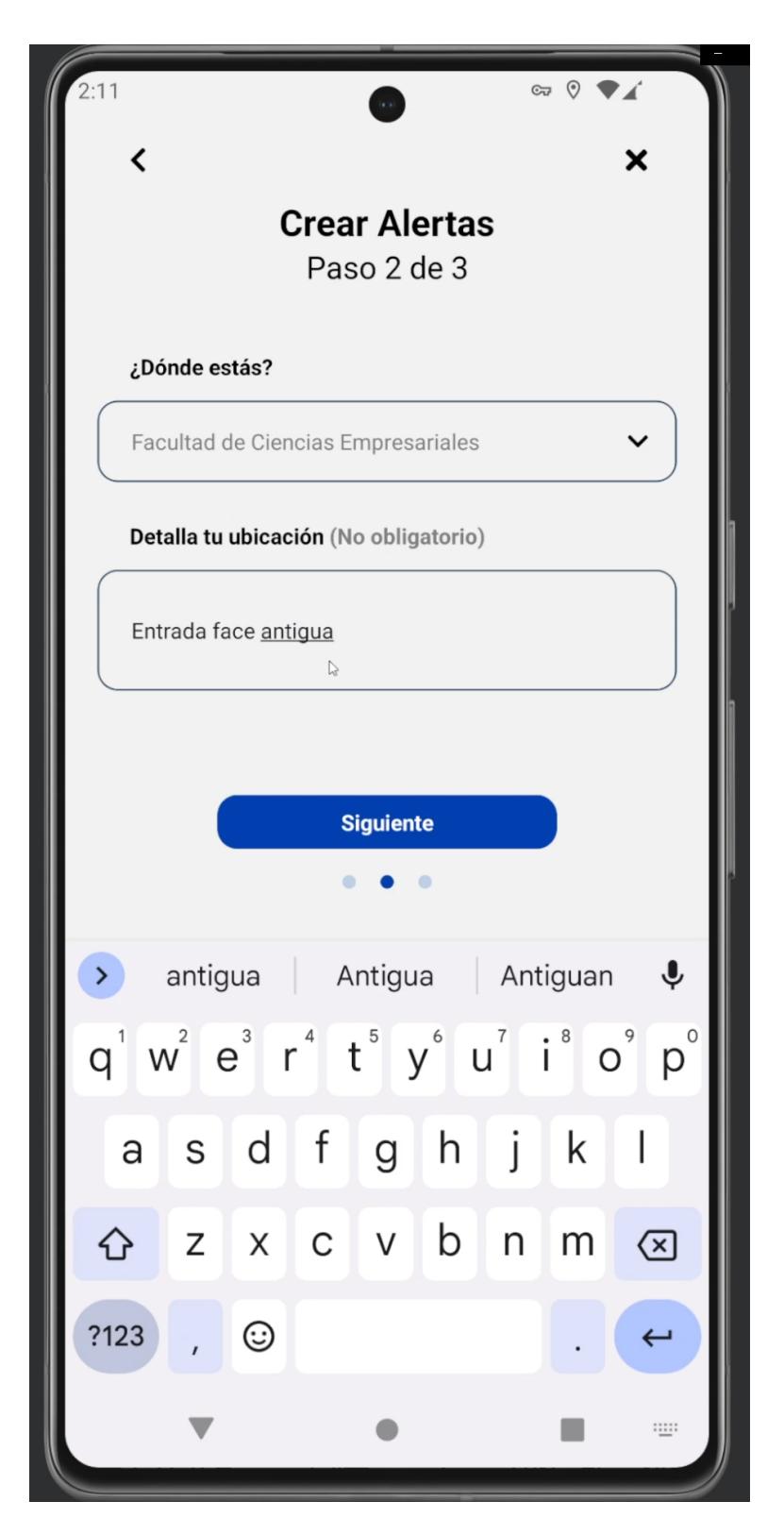

Adicionalmente, puede detallar su ubicación en la sección "Detalla tu Ubicación".

El tercer paso es detallar lo que está ocurriendo en la sección "¿Qué está ocurriendo?

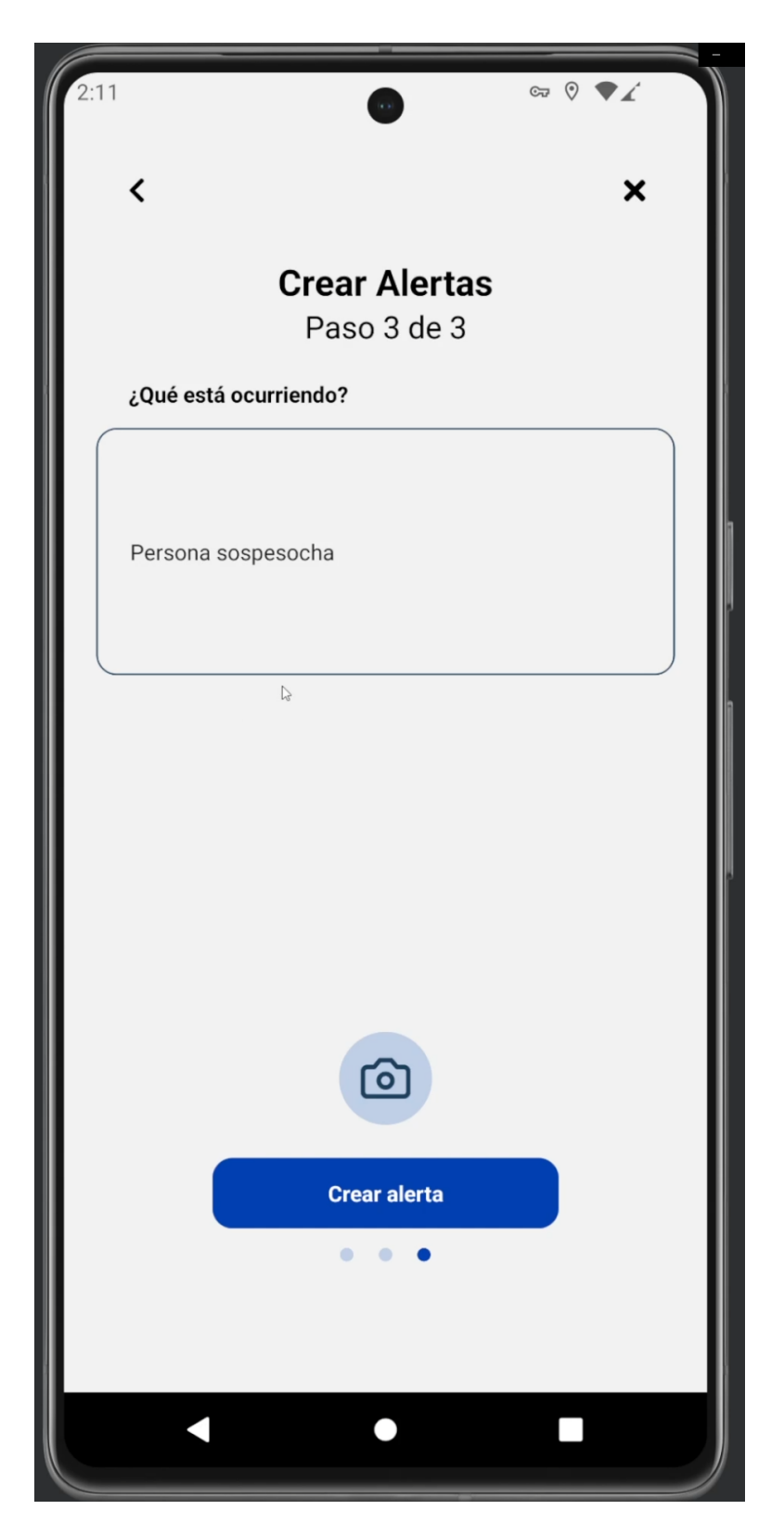

Adicionalmente, puede desplegar la cámara y subir esta foto en el icono de cámara, como se muestra en las siguientes imágenes.

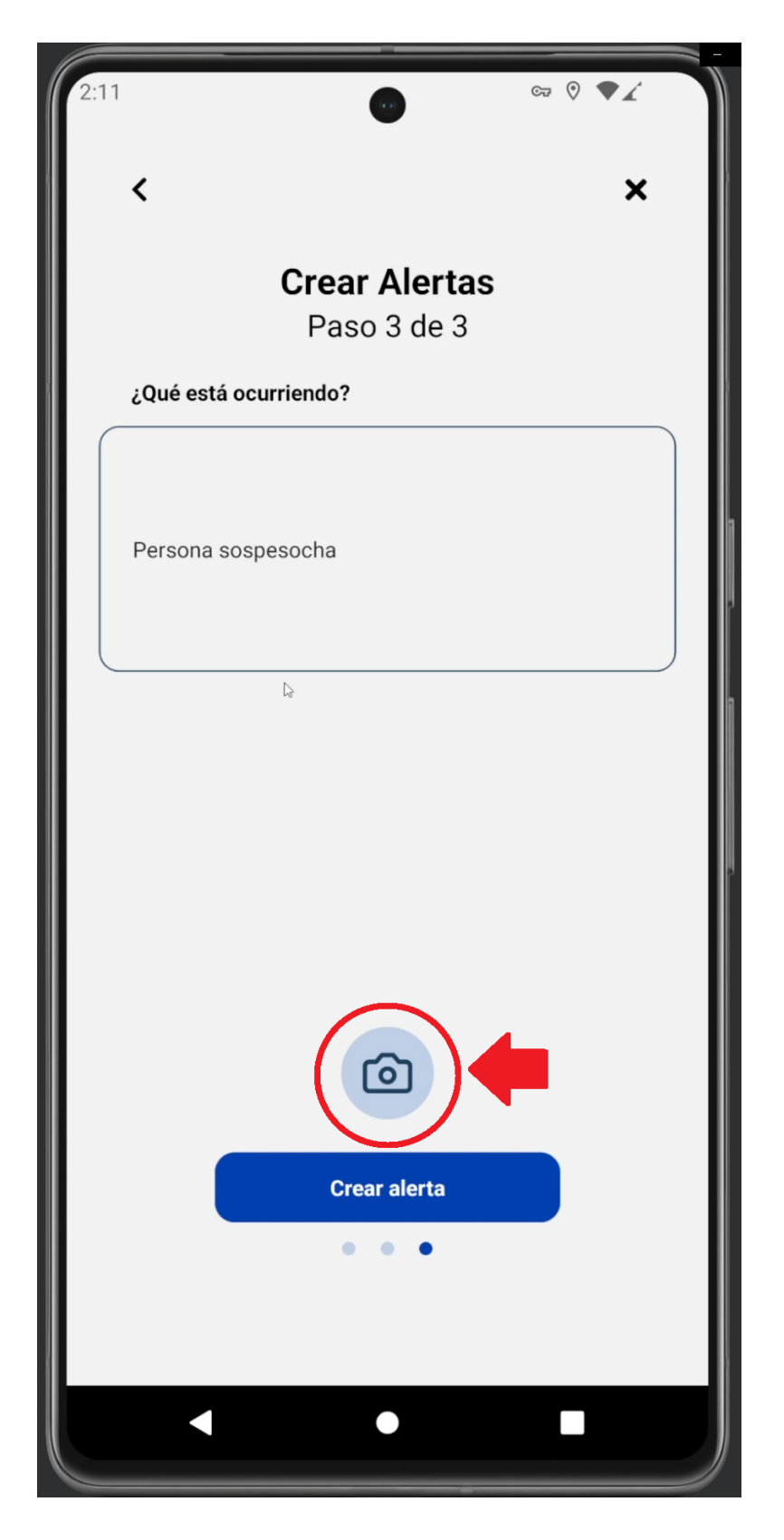

Al crear la alerta, esta se mostrará con un punto en el mapa y también en el apartado de resumen de alertas.

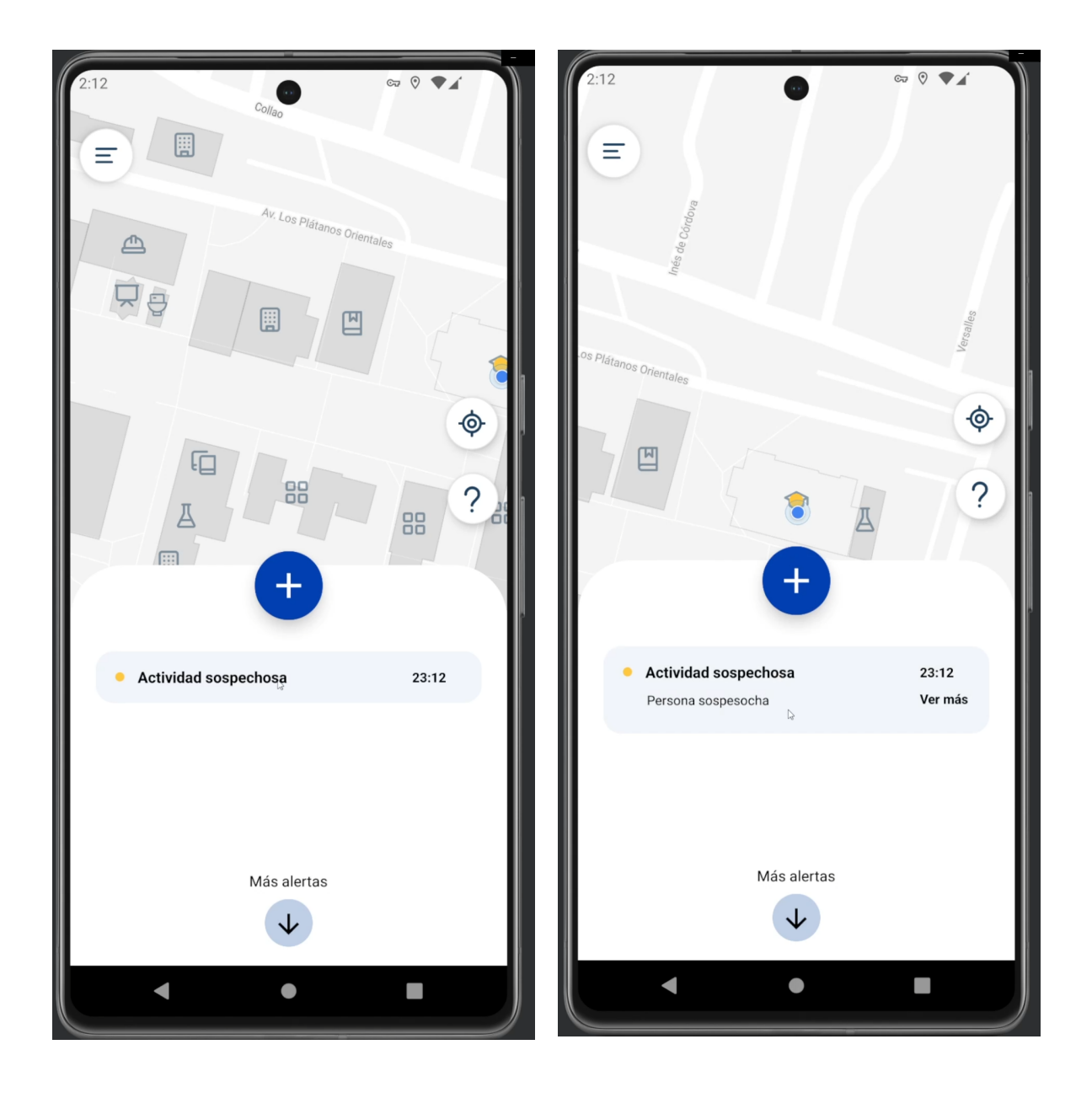

En este resumen de alertas sólo se mostrarán las últimas 3 alertas registradas en el sistema, si desea ver más alertas, puede seleccionar "más alertas" y se desplegarán todas las alertas activas.

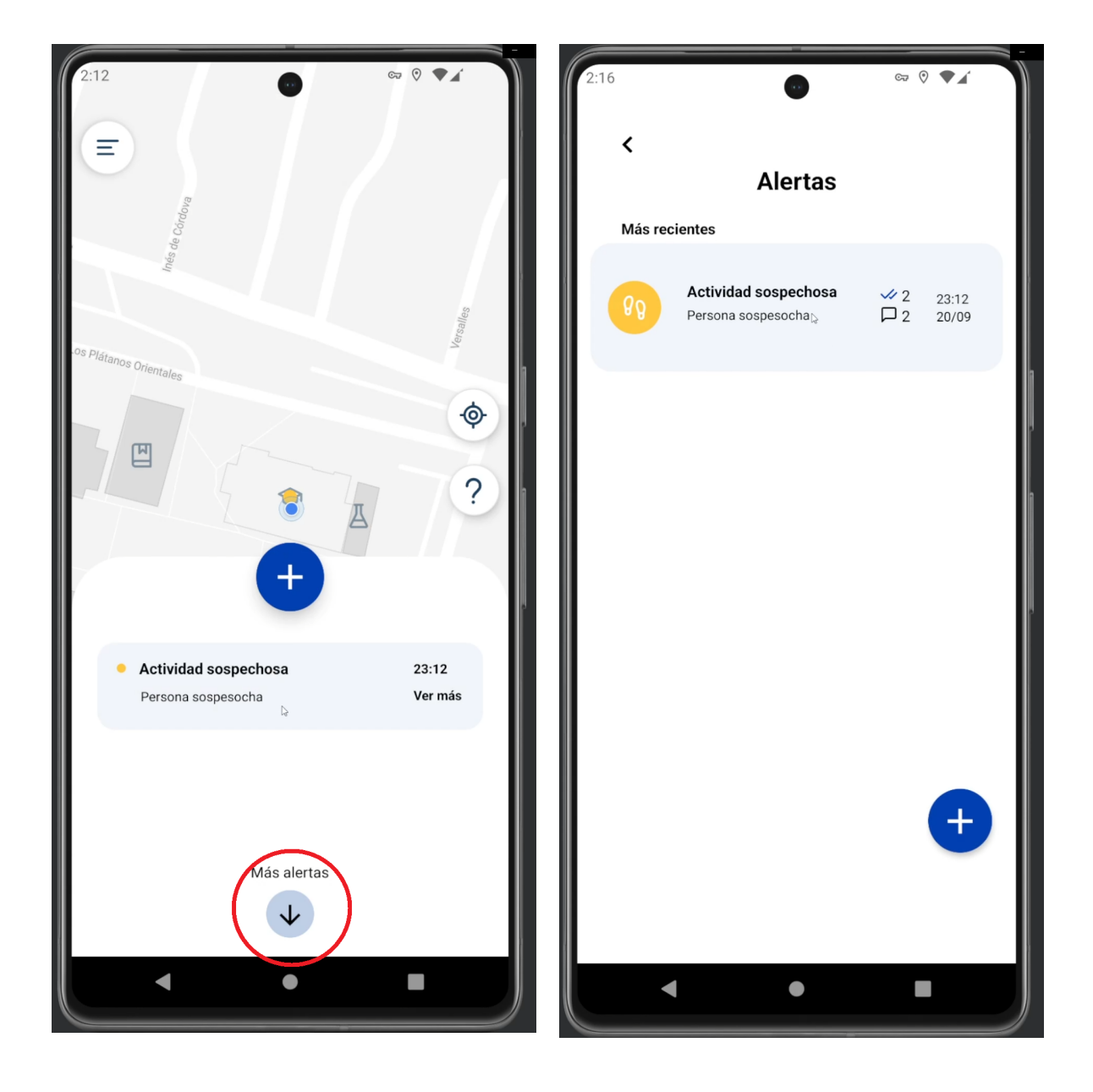

Puede seleccionar la alerta para ver detalles de la alerta seleccionada, ya sea en resumen de alerta, en la sección "ver más", o directamente al seleccionar una alerta en "más alertas".

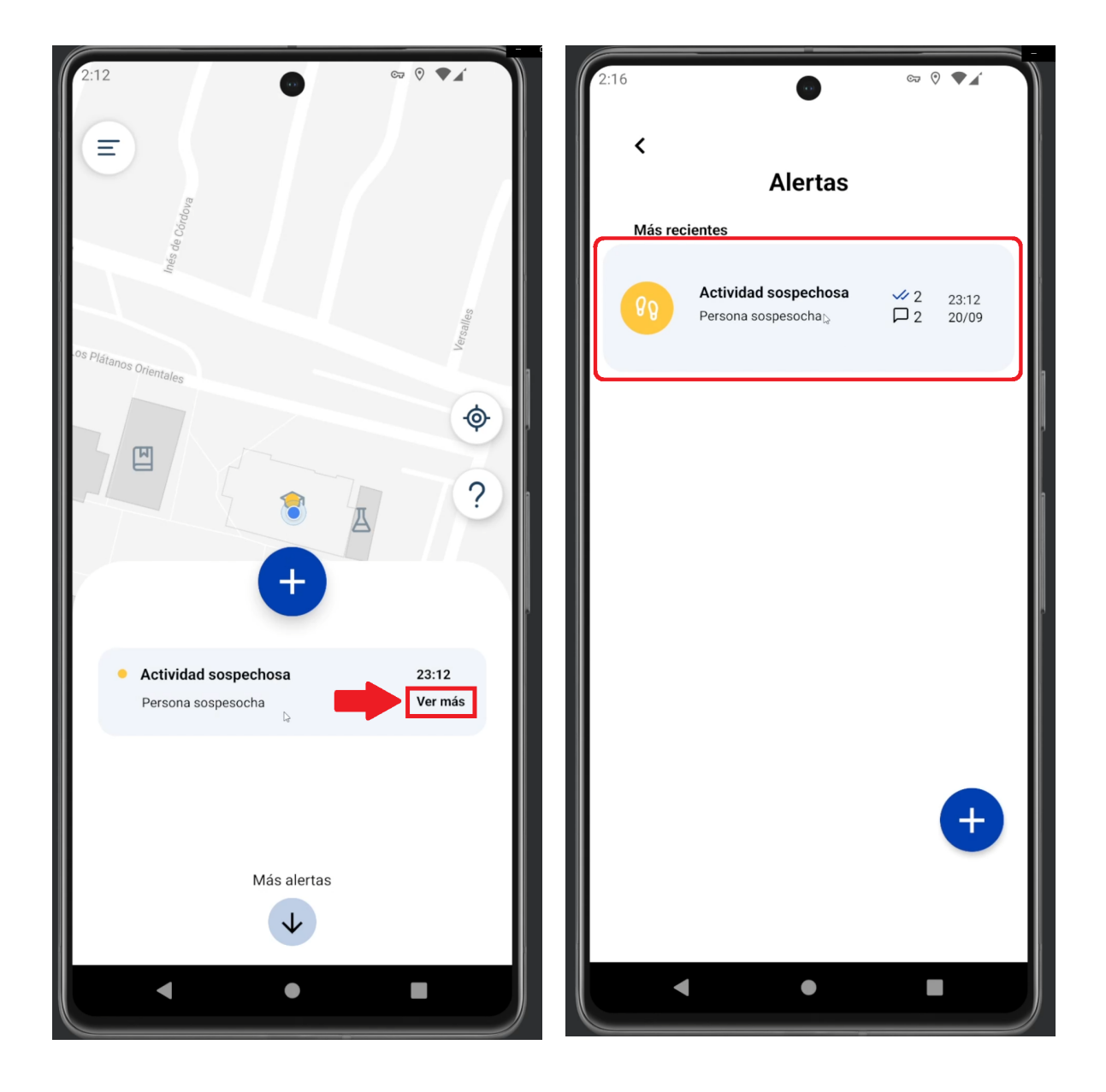

En los detalles de alerta puede ver quien realizó la alerta, el nombre de la alerta, con la fecha y hora en que se realizó la alerta, también puede ver la ubicación de la alerta, la descripción de la alerta una foto si es que el usuario que realizó la alerta subió una.

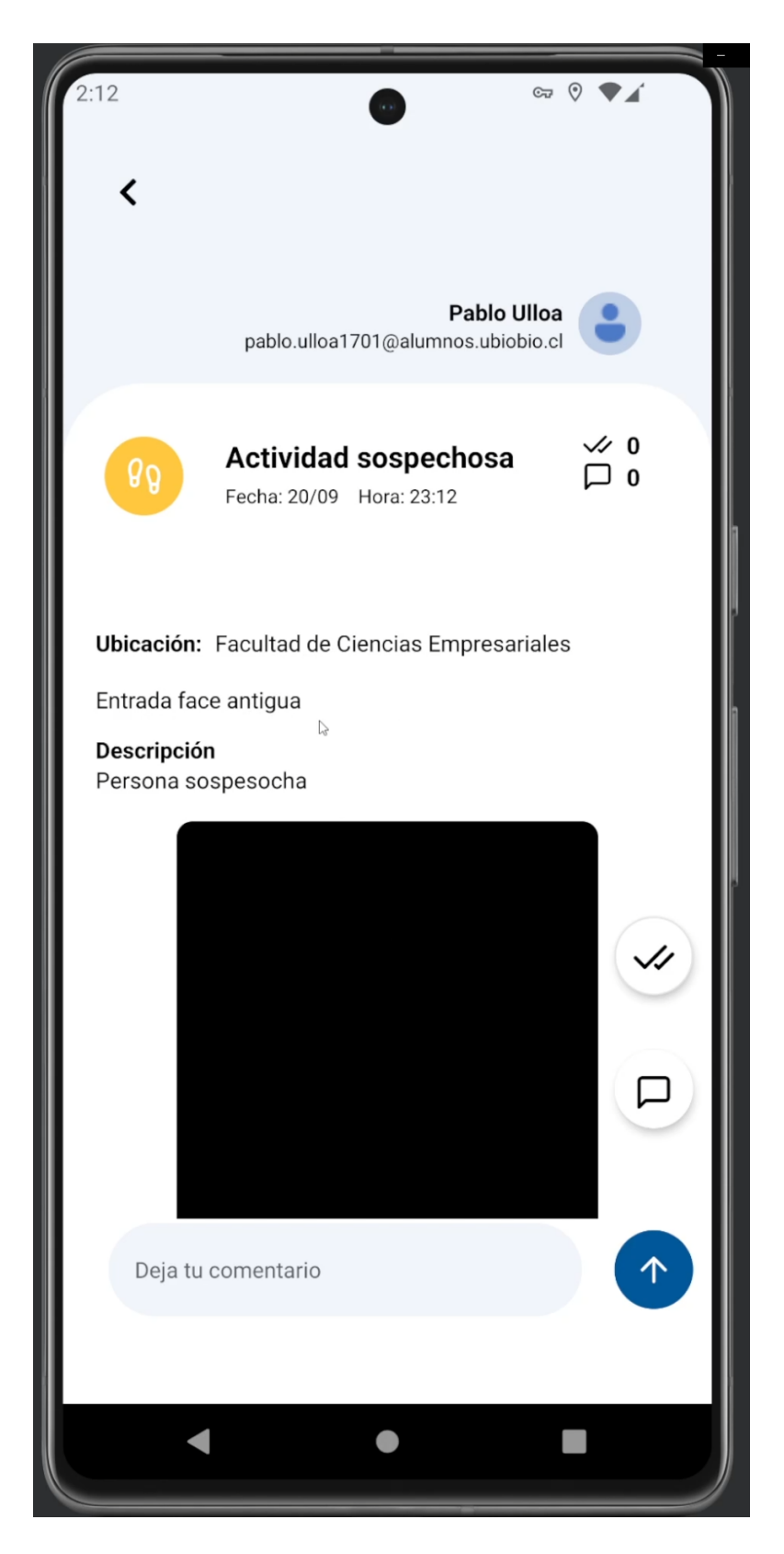

El usuario puede seleccionar el icono de doble check para dejar un "visto", el cual representa que la alerta le pareció relevante.

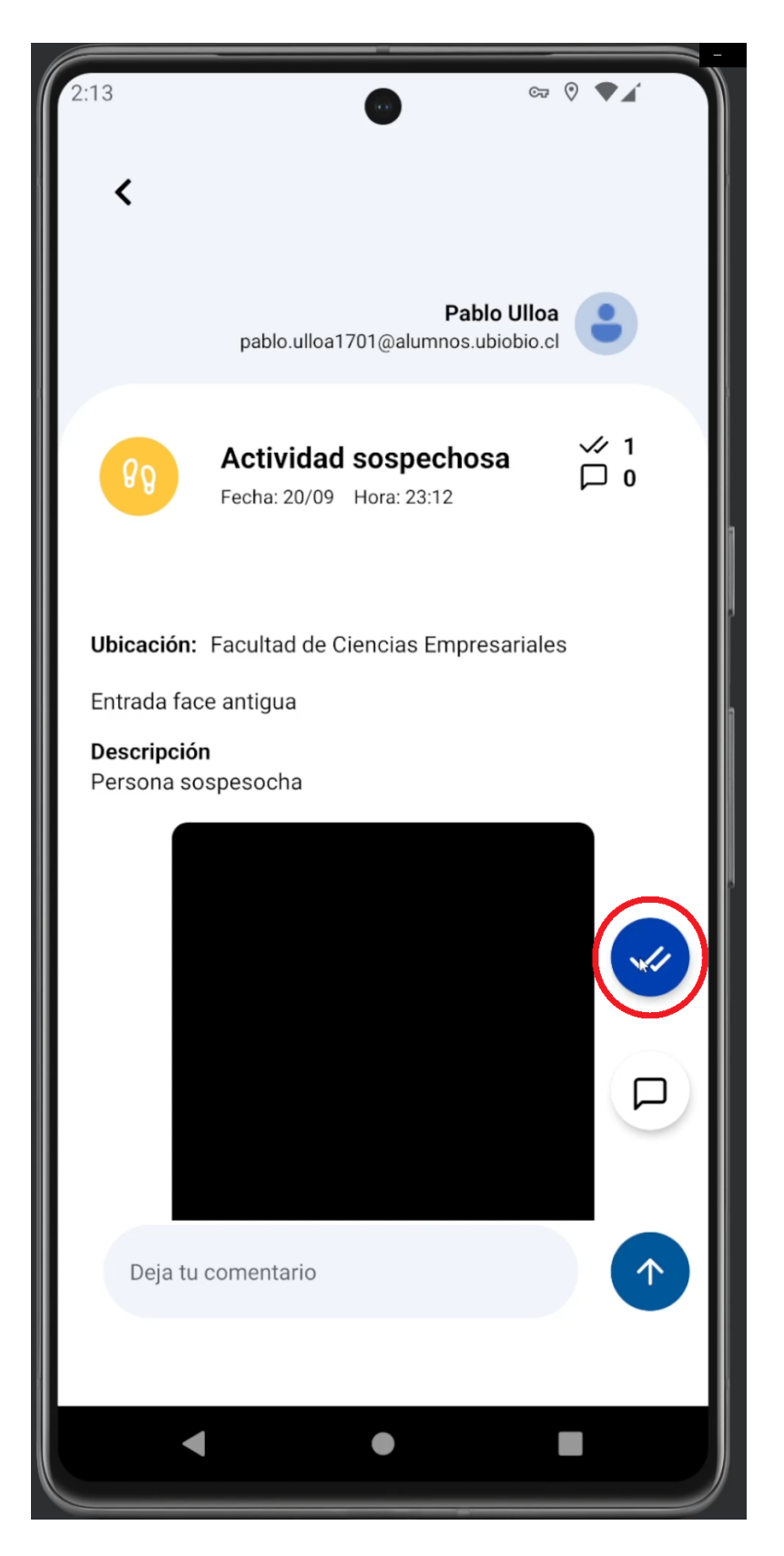

En este apartado puede dejar su comentario y subirlo para que todos los usuarios puedan verlo.

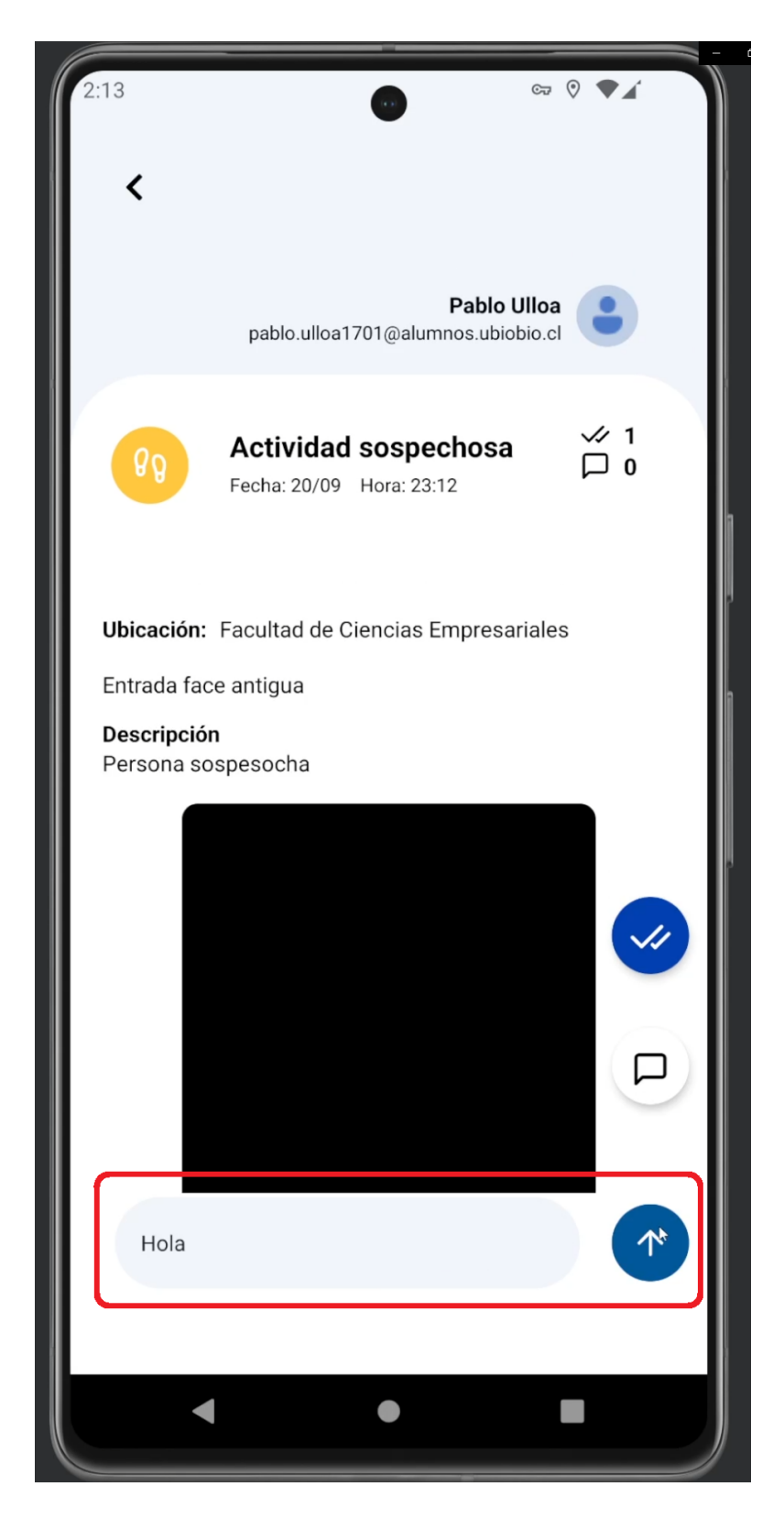

Para ver los demás comentarios puede seleccionar el icono de mensaje.

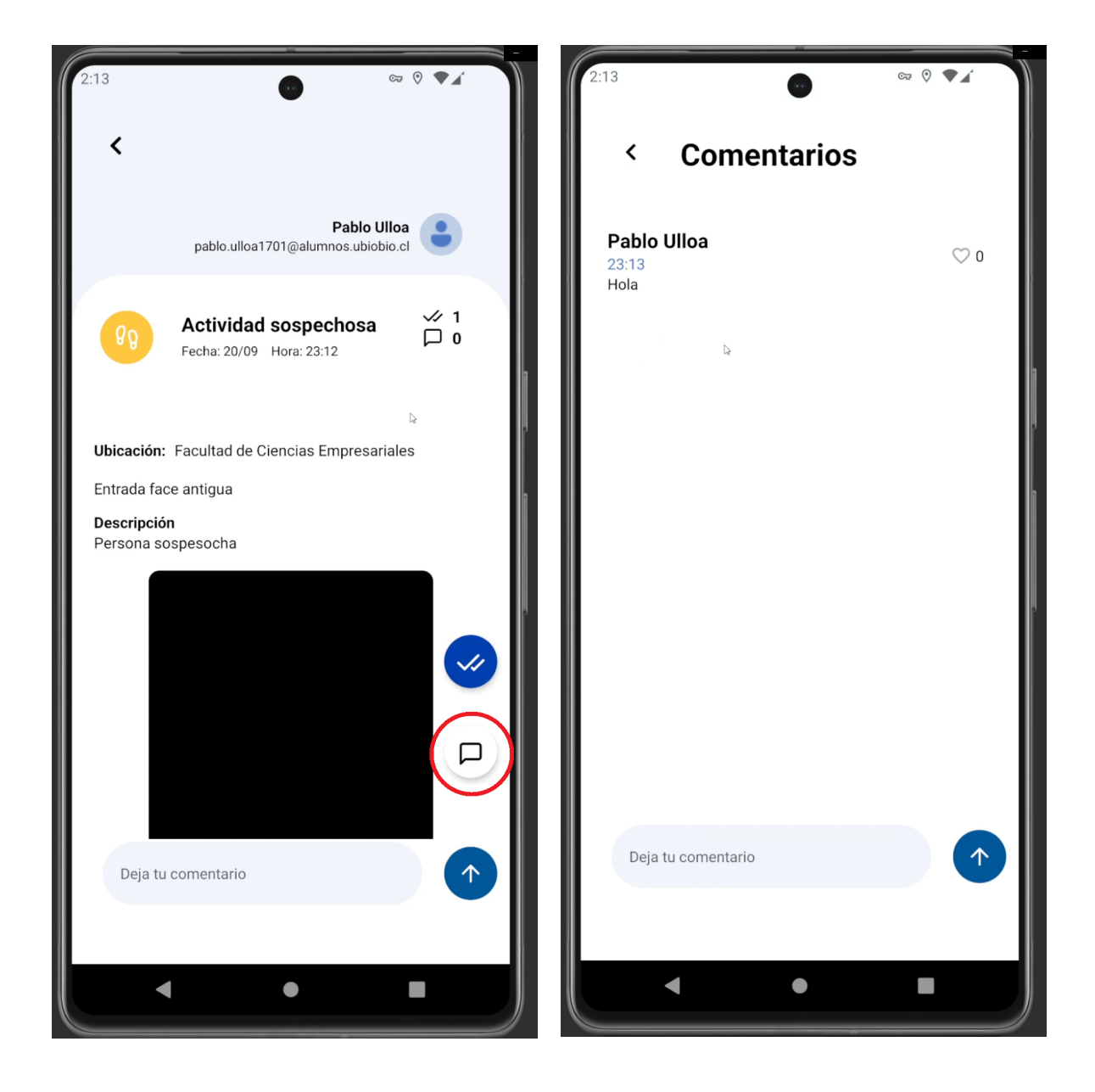

### Menú

Si usted es un usuario de la aplicación, puede ver las opciones de Notificaciones, Enviar sugerencias, Modificar contraseña y Cerrar Sesión en el botón de menú.

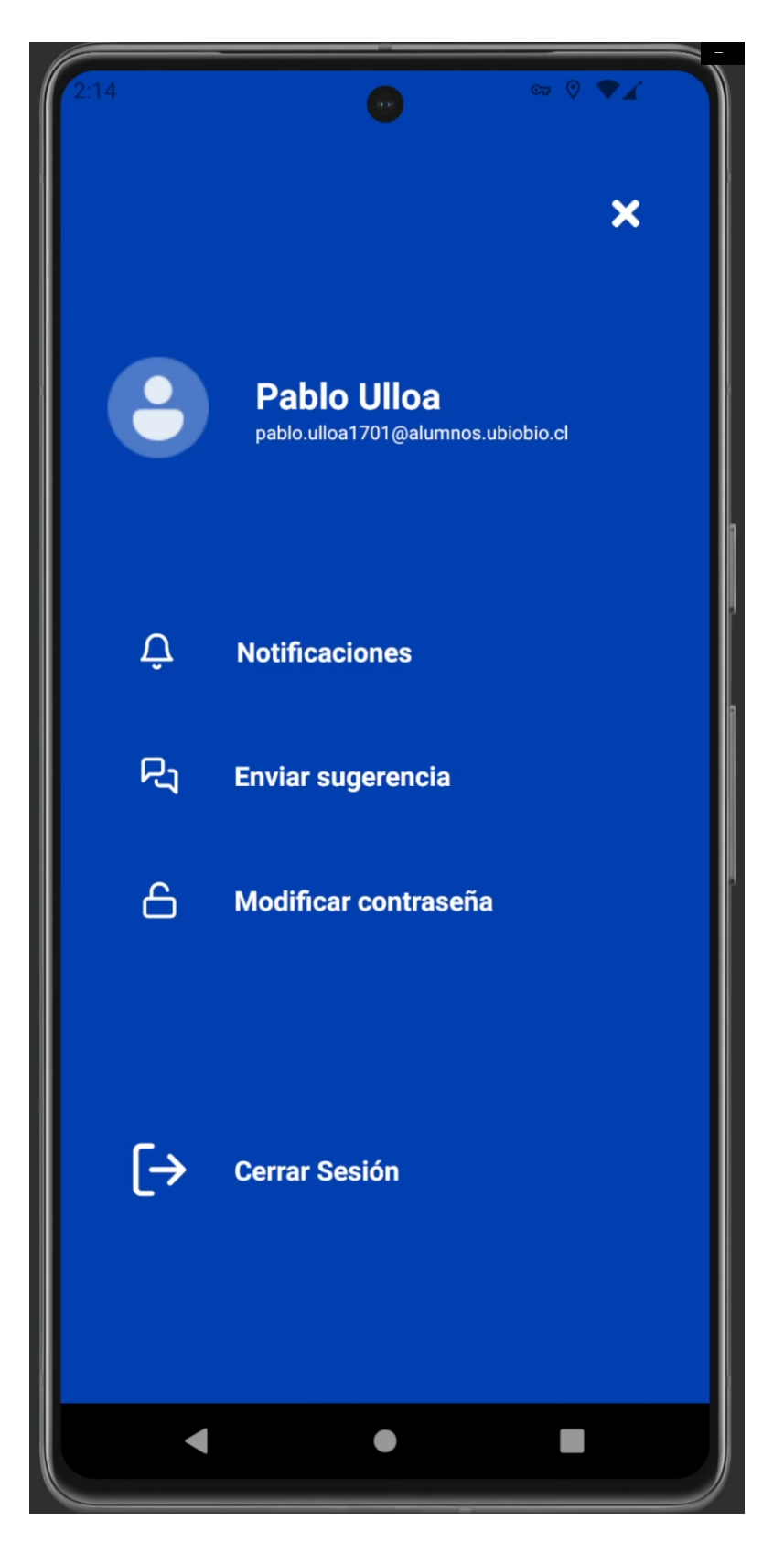

En el apartado Notificaciones, puede seleccionar si quiere recibir notificaciones de alerta cerca de su posición, estas notificaciones solo se desplegarán si está dentro de la aplicación.

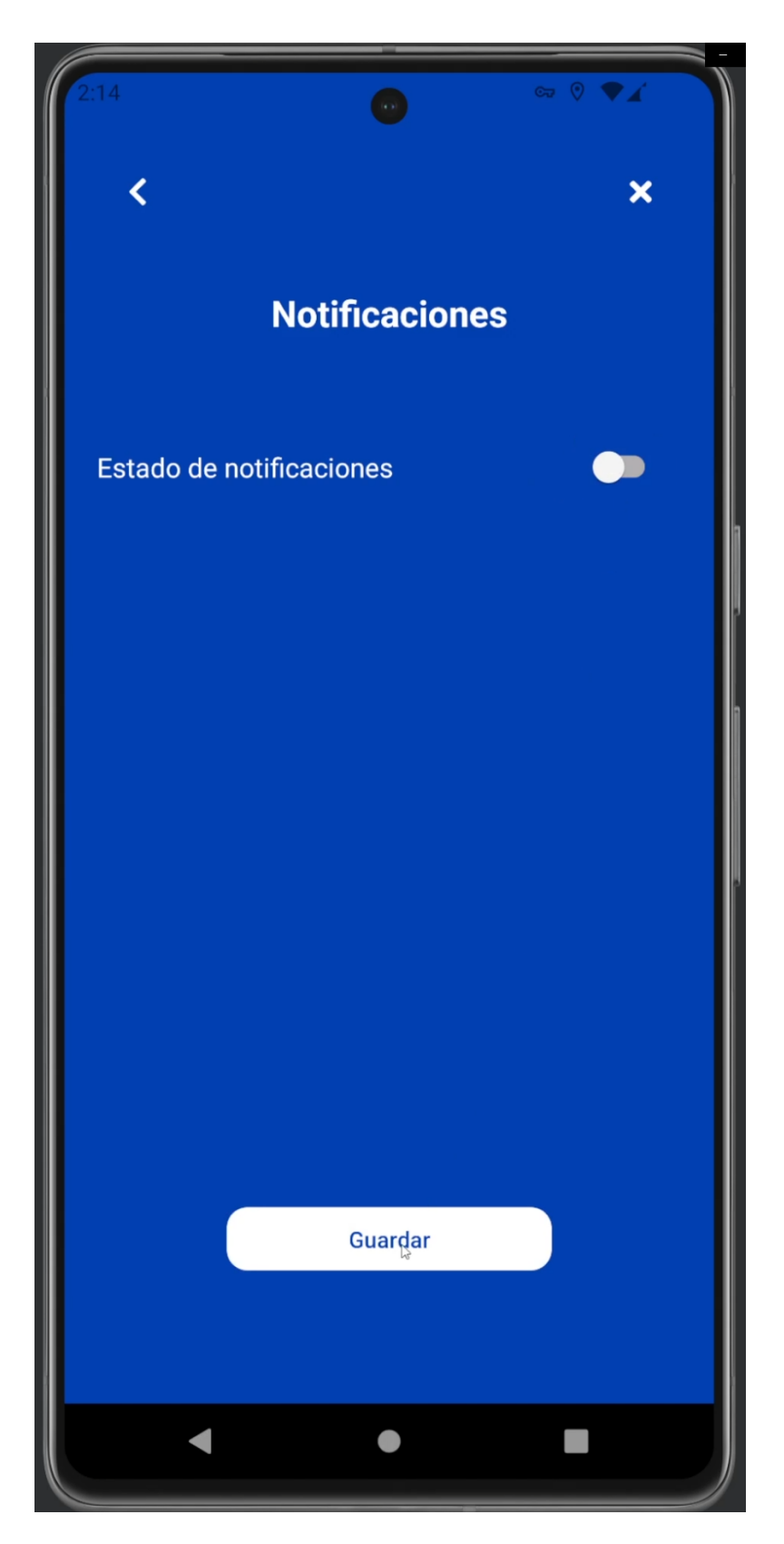

En el apartado de Enviar sugerencias, puede dejar sugerencias para mejorar la aplicación.

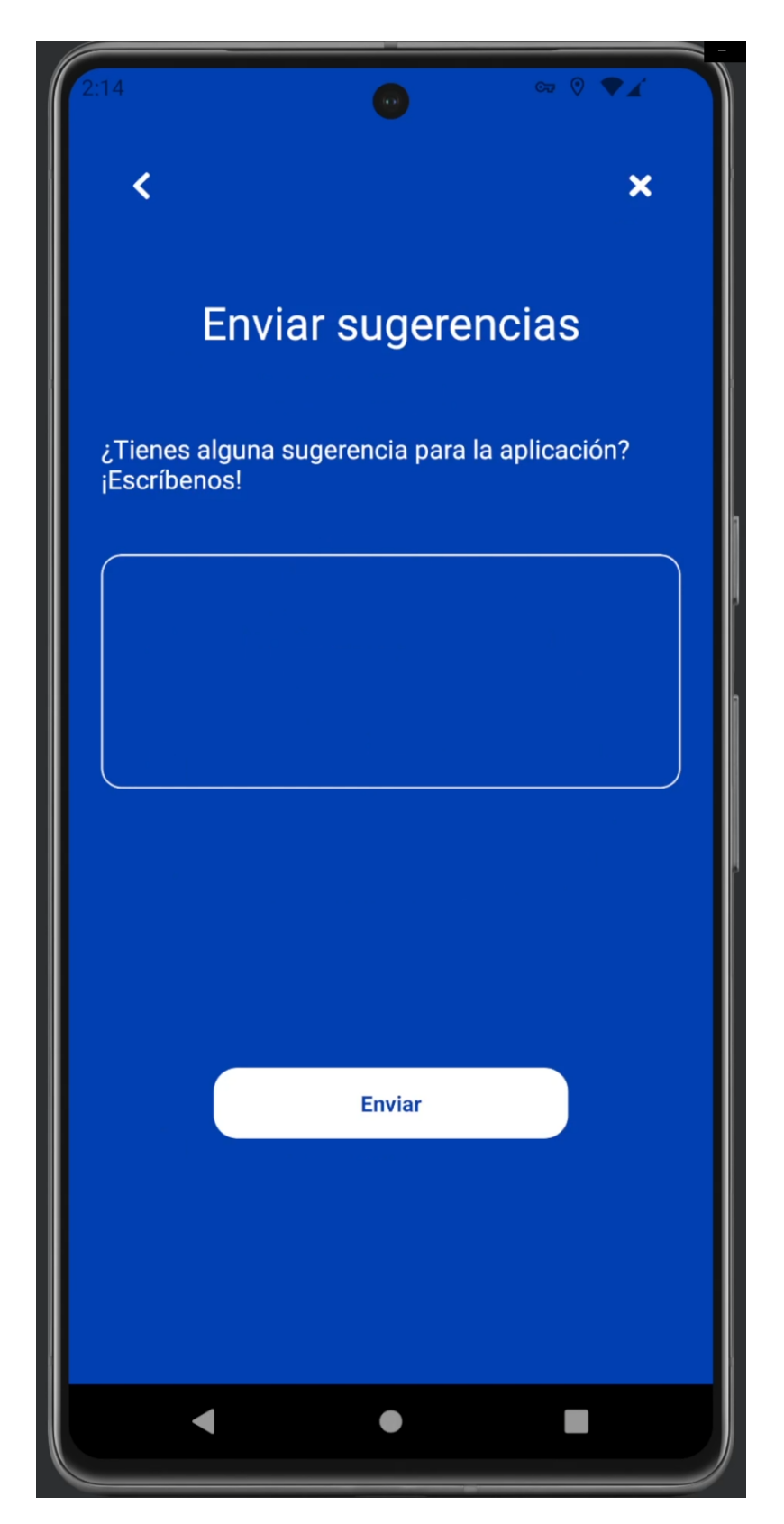

En el apartado de Modificar contraseña, puede cambiar su contraseña, escribiendo su contraseña actual, luego la contraseña nueva y finalmente debe repetir su nueva contraseña.

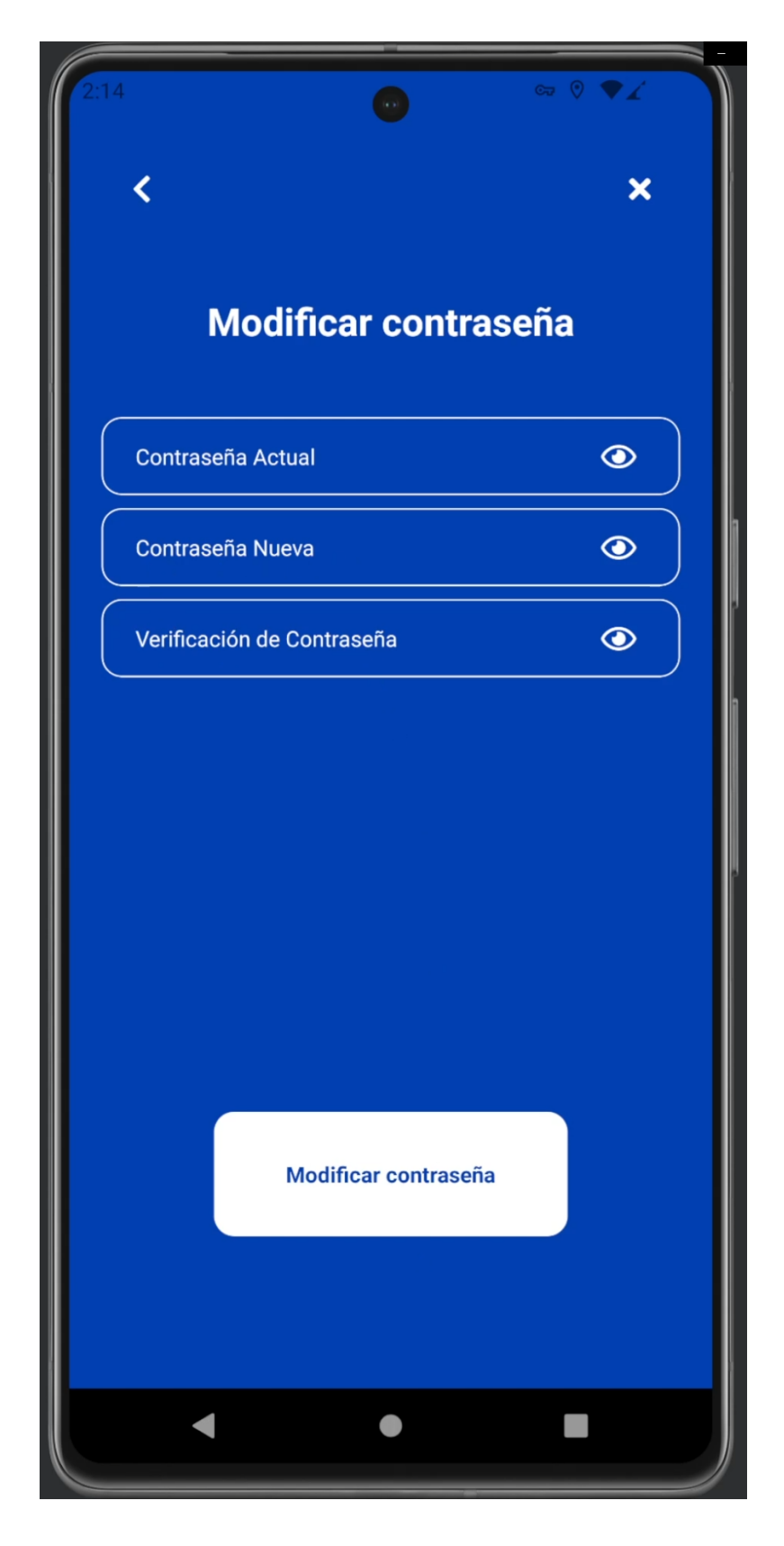

En el apartado Cerrar Sesión, puede cerrar su sesión y volver a la pantalla de iniciar sesión.

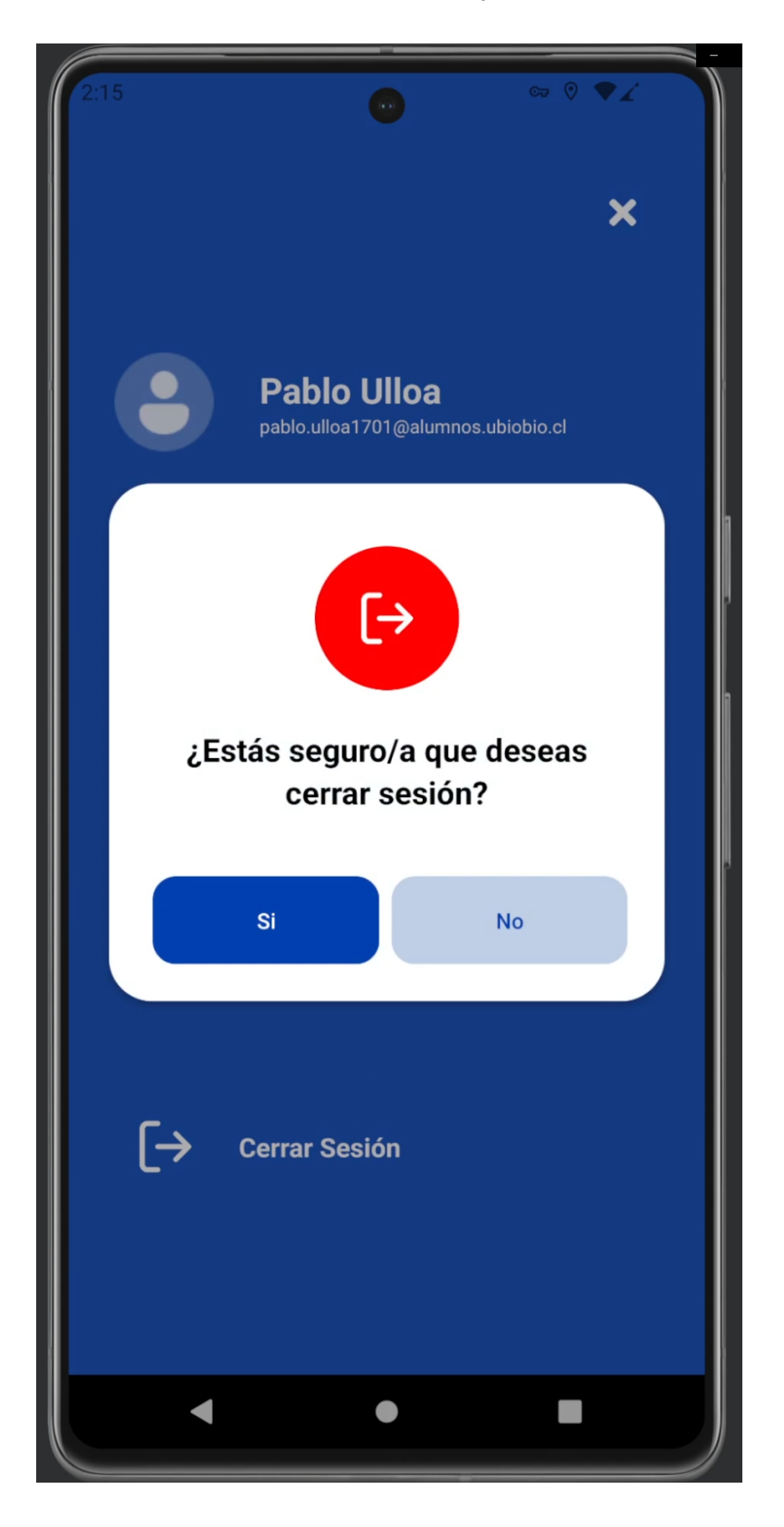

Si usted es administrador de la aplicación, puede ver las opciones de Notificaciones, sugerencias, Modificar contraseña, Modificar tipo de usuario, Generar reporte y Cerrar Sesión en el botón de menú.

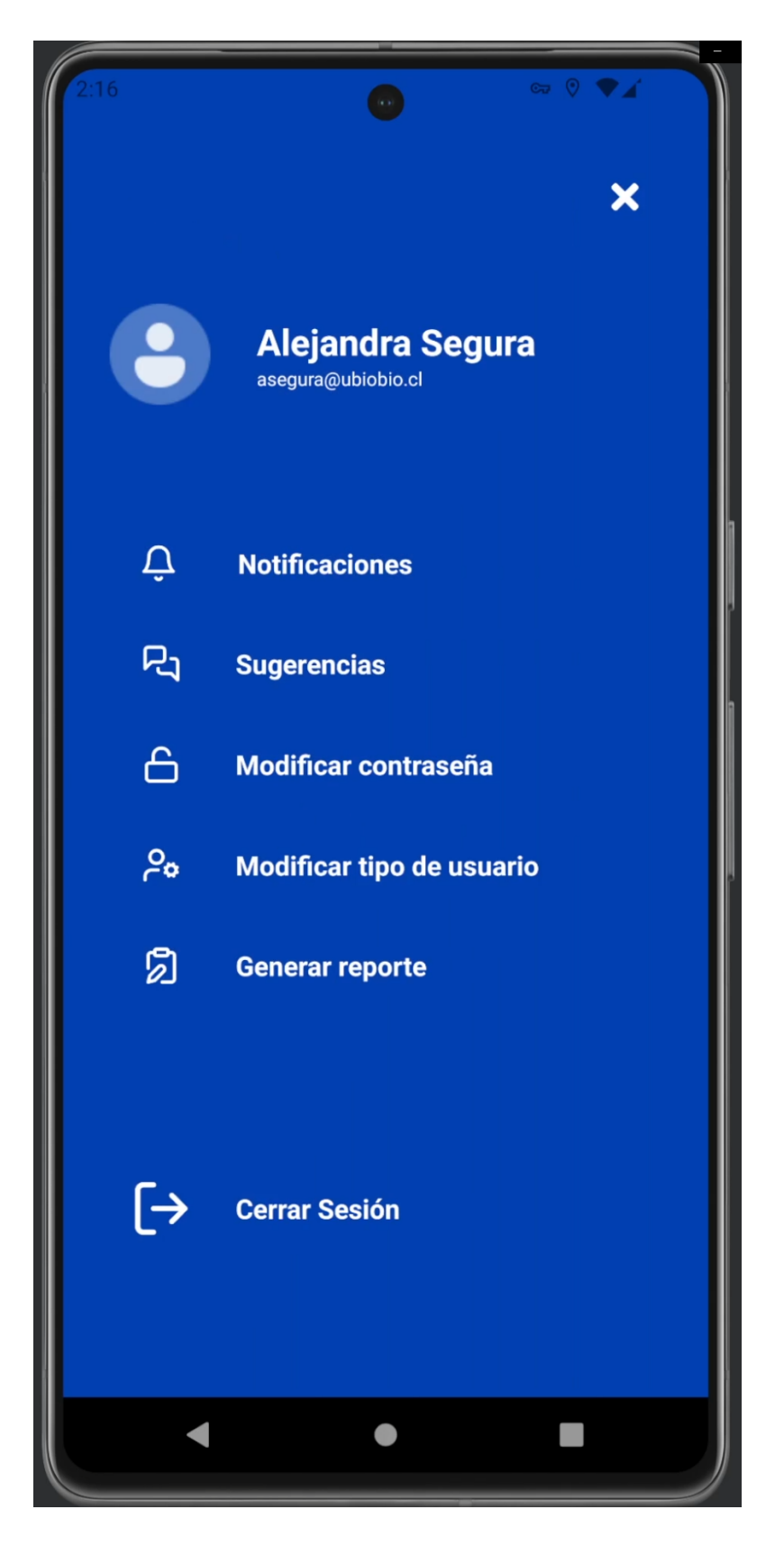

En el apartado Notificaciones, puede seleccionar si quiere recibir notificaciones de alerta cerca de su posición, estas notificaciones solo se desplegarán si está dentro de la aplicación.

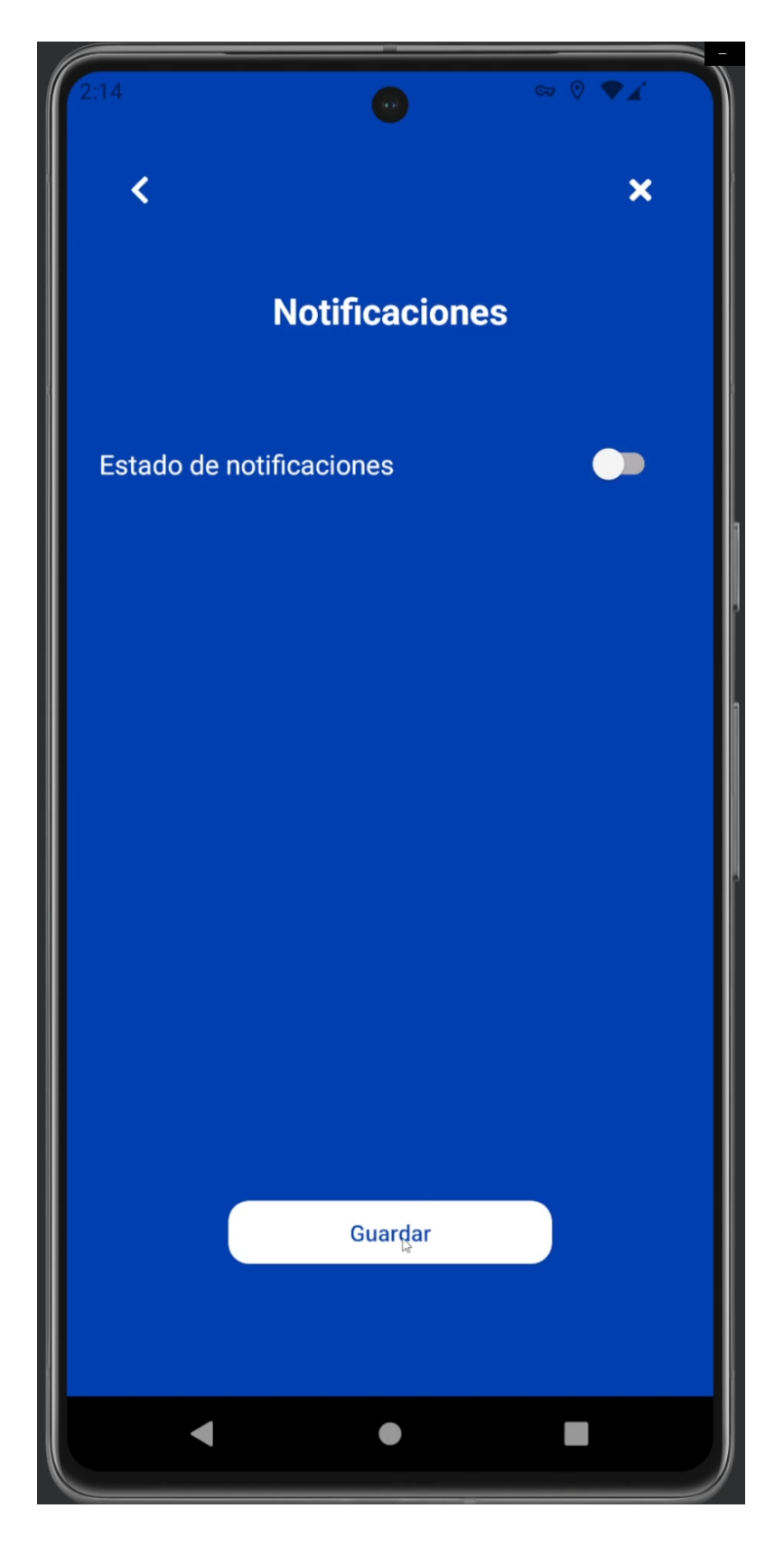

En el apartado de Sugerencias, puede ver las sugerencias de los usuarios, También puede eliminar las sugerencias en el icono de "equis" que se encuentra en la parte superior derecha de cada sugerencia.

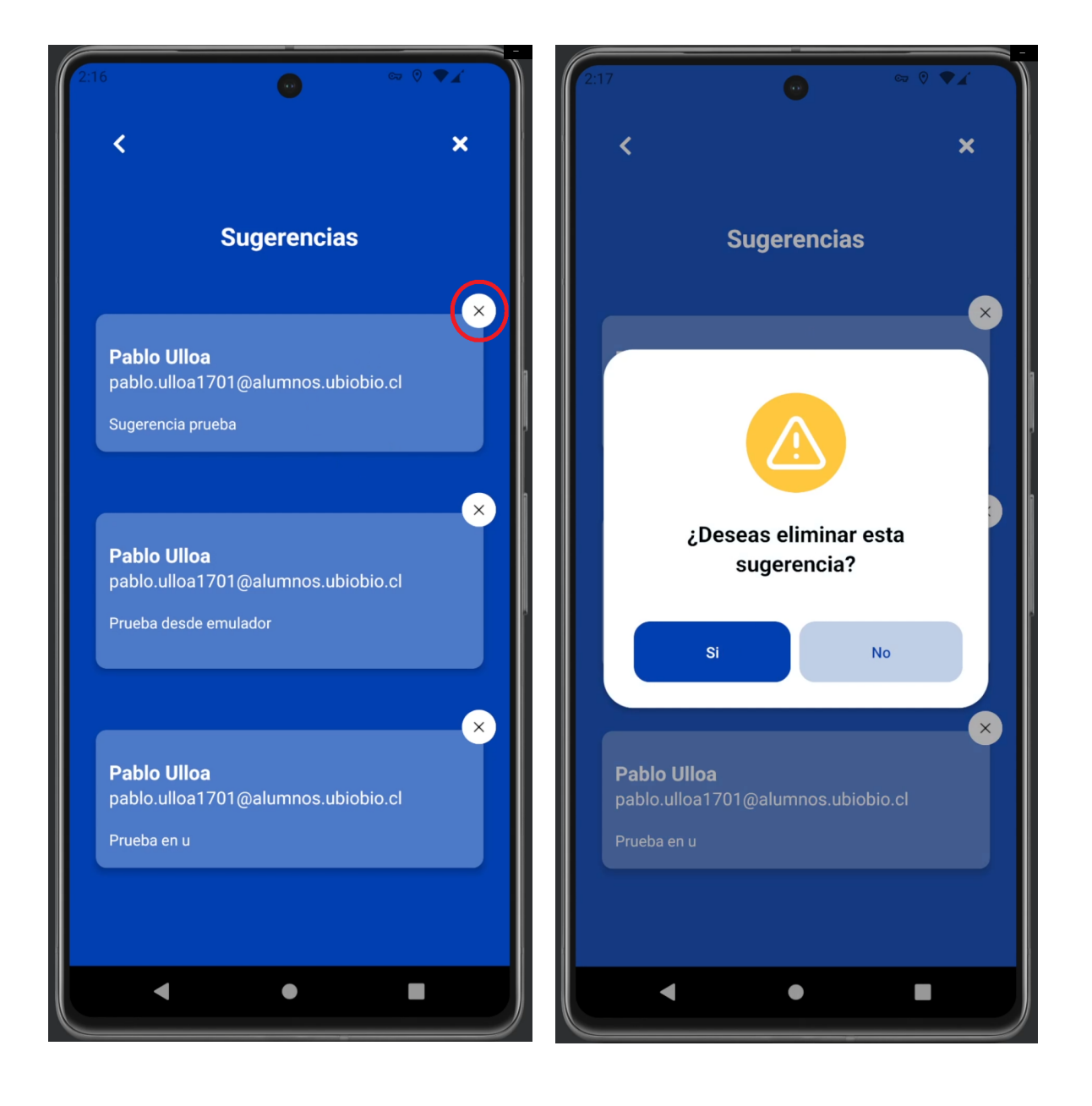

En el apartado de Modificar contraseña, puede cambiar su contraseña, escribiendo su contraseña actual, luego la contraseña nueva y finalmente debe repetir su nueva contraseña.

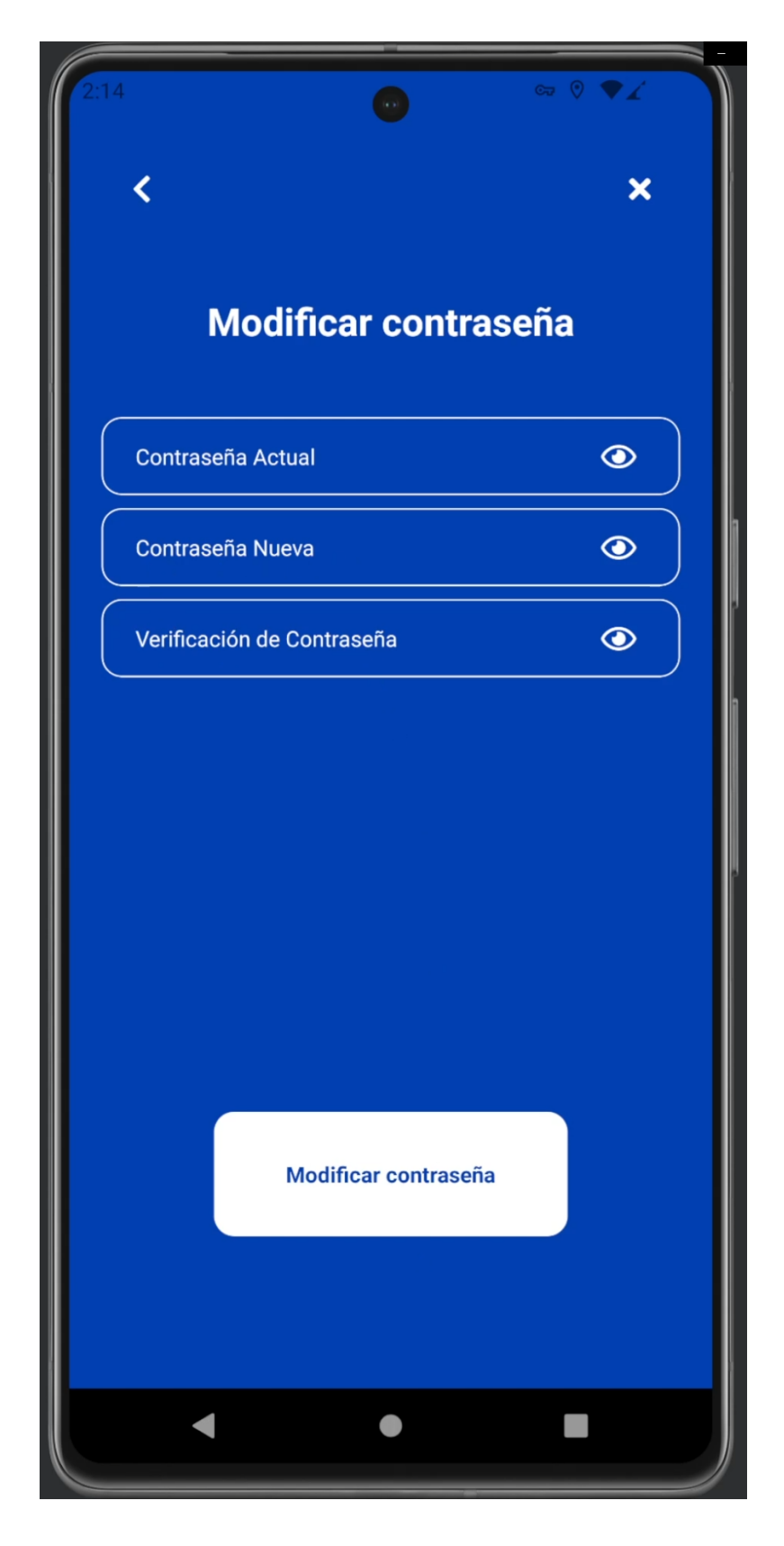

En el apartado de Modificar usuario puede cambiar a cualquier usuario de la aplicación a administrador o a usuario, solo debe escribir el correo electrónico del usuario que quiere modificar y luego elegir el tipo de usuario.

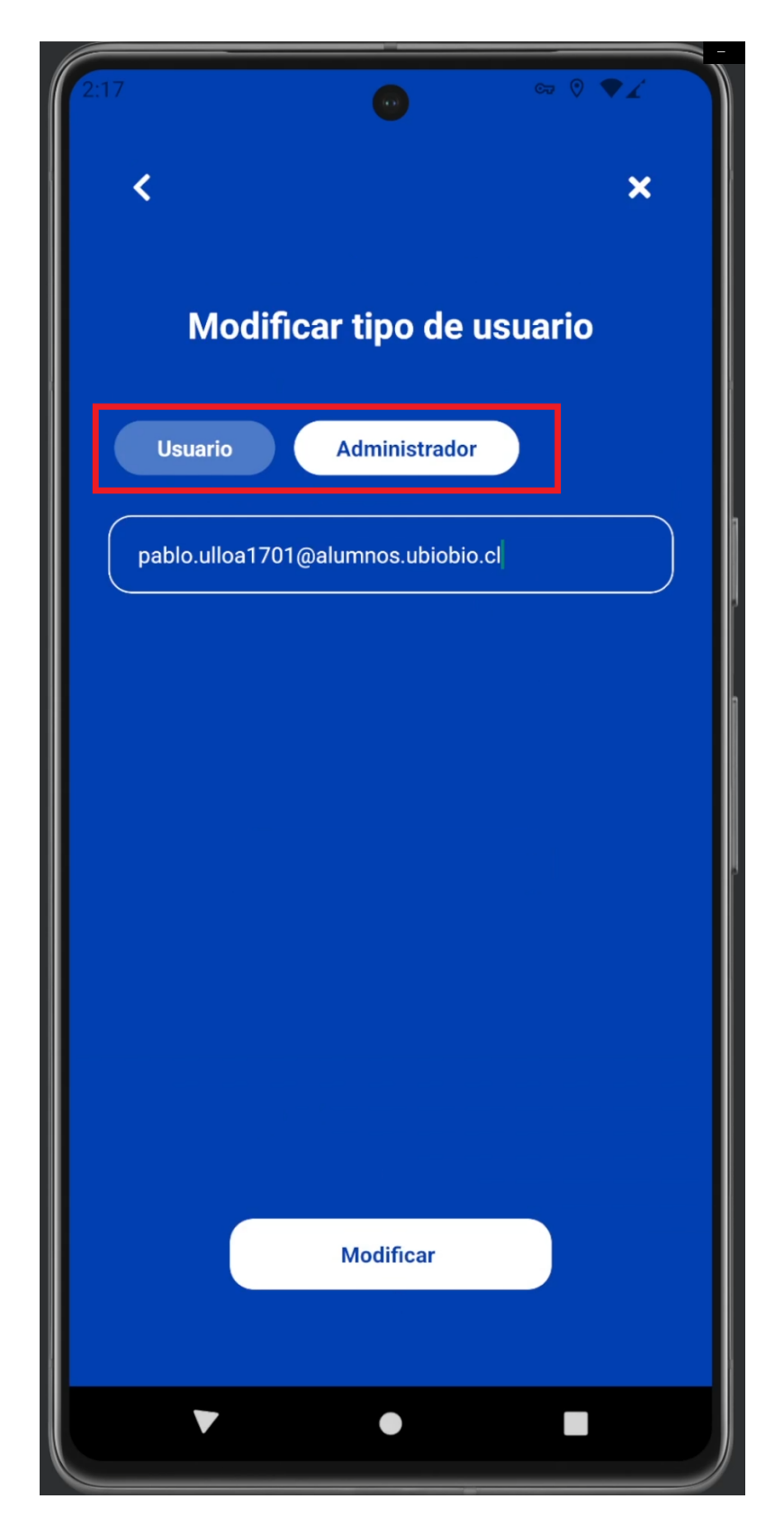

En el apartado de Generar reporte puede ver en el mapa las alertas que se generaron en un rango de tiempo específico, solo debe seleccionar el tipo de alerta, fecha inicial y fecha final. Adicionalmente, puede elegir una hora inicial y hora final para ser más específico.

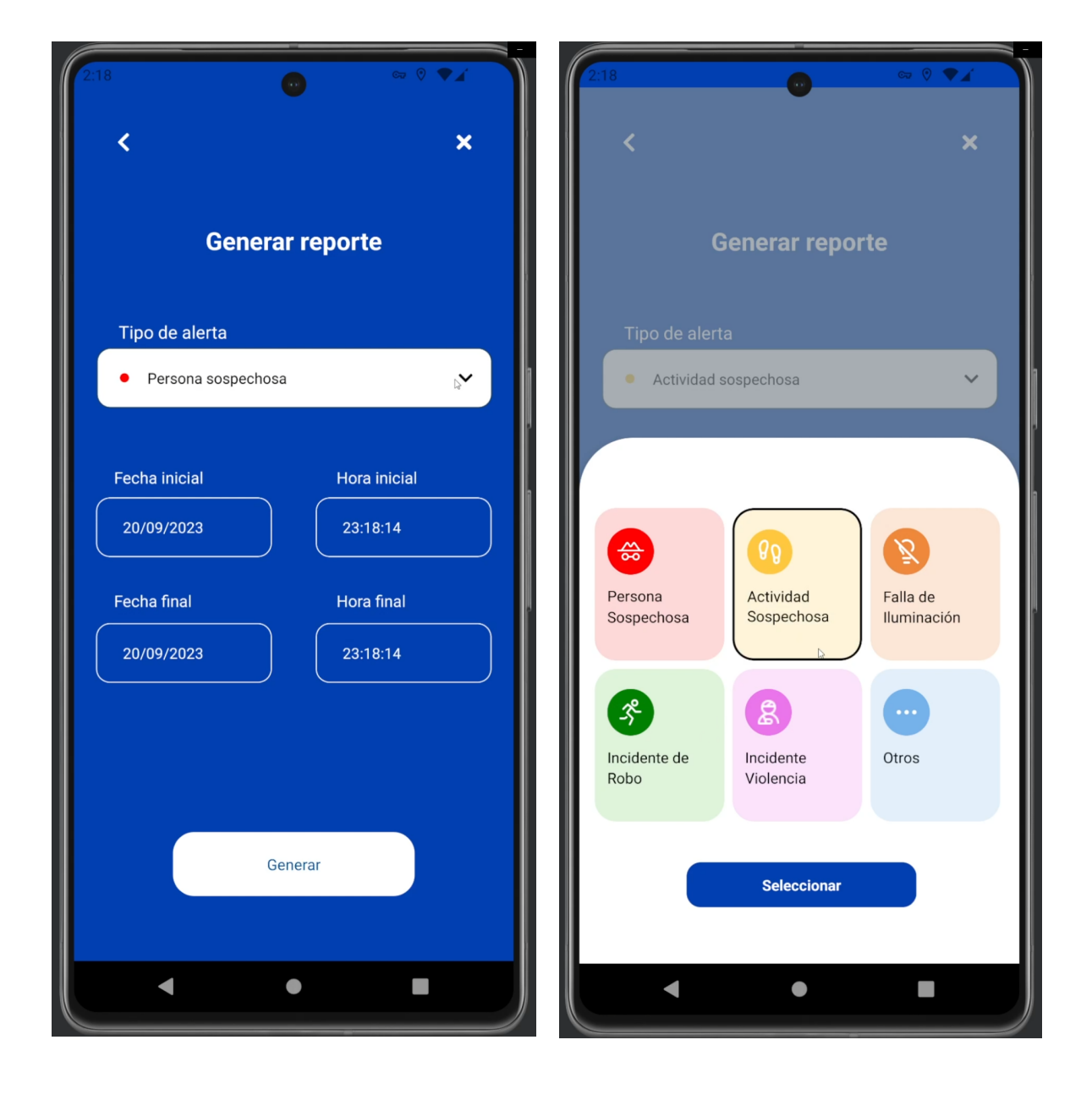

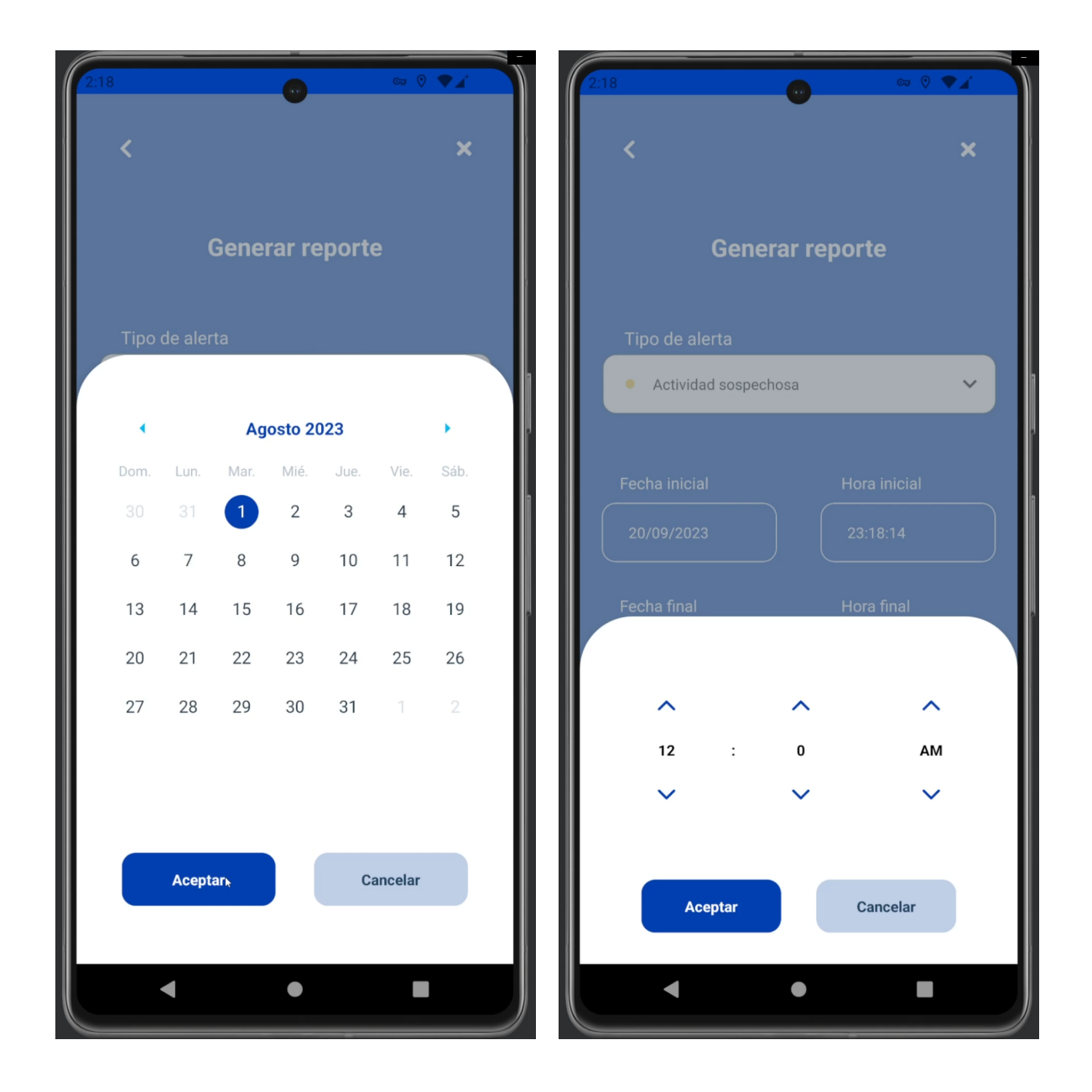

Esto desplegará un mapa con las alertas que se registraron en ese rango de tiempo.

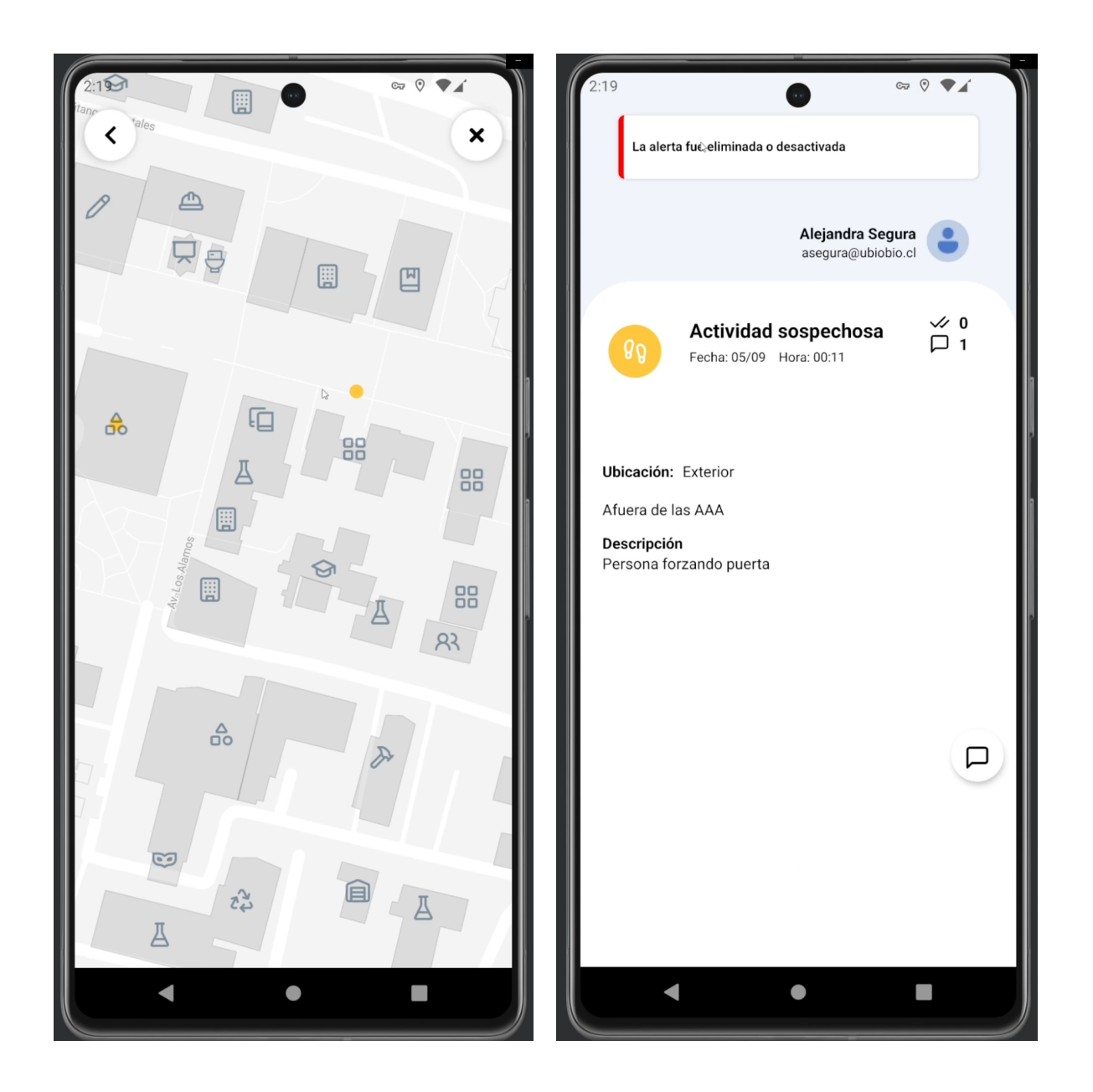

× Alejandra Segura [→ ¿Estás seguro/a que deseas cerrar sesión? Si No ſ→ Cerrar Sesión 

En el apartado Cerrar Sesión, puede cerrar su sesión y volver a la pantalla de iniciar sesión.